# Sistema e-SUS Atenção Primária à Saúde

# Manual de Uso do Aplicativo e-SUS Território

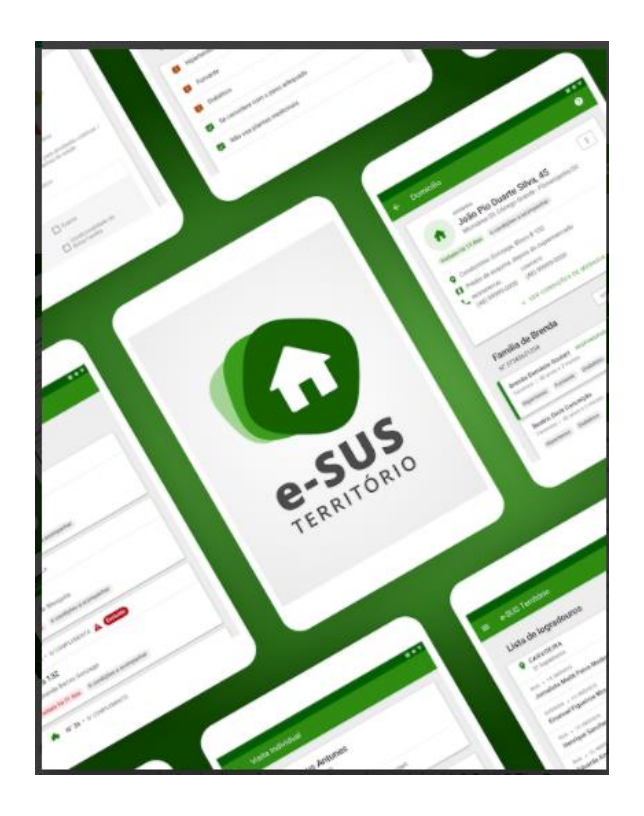

Caro Agente Comunitário, Agente de Endemias e Agente de Ação Social, este manual foi elaborado para lhe apresentar os recursos e as recomendações de uso do aplicativo e-SUS Território, que visa atender ao cadastramento das pessoas, famílias e do território sob sua responsabilidade, bem como o registro do seu acompanhamento realizado nas visitas.

#### 2020 Ministério da Saúde.

Todos os direitos reservados. É permitida a reprodução parcial ou total desta obra, desde que citada a fonte e que não seja para venda ou qualquer fim comercial. Venda proibida. Distribuição gratuita. A responsabilidade pelos direitos autorais de textos e imagens desta obra é da área técnica. A coleção institucional do Ministério da Saúde pode ser acessada na íntegra na Biblioteca Virtual em Saúde do Ministério da Saúde: <http://www.saude.gov.br/bvs>.

Tiragem: 1ª edição - 2020 - versão eletrônica

Elaboração, distribuição e informações MINISTÉRIO DA SAÚDE Secretaria de Atenção Primária à Saúde Departamento de Saúde da Família Esplanada dos Ministérios - Bloco G - 7º andar CEP: 70.058-900 – Brasília/DF Tels.: (61) 3315-8090 / 3315-8044 Site: <<u>http://aps.saude.gov.br</u>/ape/esus>

Supervisor Geral Renata Maria de Oliveira Costa

*Projeto Gráfico* Alexandre Soares de Brito Diogo Ferreira Gonçalves

Coordenação Técnica Geral João Geraldo de Oliveira Júnior

*Organização* Ana Claudia Cielo Igor de Carvalho Gomes

Revisão Técnica Ana Claudia Cielo Igor de Carvalho Gomes João Geraldo de Oliveira Júnior

Elaboração de texto Adriana Kitajima Ana Claudia Cielo André Cury Igor de Carvalho Gomes Janaína Guimarães João Geraldo de Oliveira Júnior Micael Macedo Pereira Ricardo Prado Rodrigo André Cuevas Gaete Thaís Alessa Leite Vanessa Lora

#### Ficha Catalográfica

Brasil. Ministério da Saúde. Secretaria de Atenção à Saúde.

e-SUS Atenção Primária à Saúde: Manual de Uso do Aplicativo e-SUS Território – Versão 3.1 [recurso eletrônico] / Ministério da Saúde, Secretaria de Atenção Primária à Saúde, Departamento de Saúde da Família. – Brasília: Ministério da Saúde, 2020. ISBN Versão Preliminar

Modo de acesso: <<u>http://dab.saude.gov.br/portaldab/esus.php</u>> CDU 614

# Capítulo 1 - Introdução

1.1 Versão do Aplicativo Usado neste Manual

1.2 A Estratégia e-SUS Atenção Básica

1.3 SISAB e Sistema e-SUS AB

1.4 Fluxo de Cadastro e Atualização pelo Aplicativo

Neste capítulo, abordaremos uma breve apresentação, os conceitos e as orientações iniciais para utilização do Aplicativo e-SUS Território.

O Departamento de Saúde da Família (DESF) incluiu na Estratégia e-SUS Atenção Primária à Saúde (e-SUS APS) aplicativos móveis para registro das ações realizadas pelos profissionais de saúde em locais de difícil manejo de computadores ou notebooks. O desenvolvimento destes aplicativos é integrado ao Sistema e-SUS APS com Prontuário Eletrônico do Cidadão (PEC) ampliando a capacidade de troca de informações entre a equipe. Nesse contexto, não por acaso, o primeiro aplicativo desenvolvido para APS priorizou os Agentes Comunitários de Saúde (ACS), Agentes de Combate às Endemias (ACE) e os Agentes de Ação Social (AAS) dada a capilaridade das ações no território.

O aplicativo e-SUS Território foi desenvolvido para utilização em dispositivos do tipo tablet, levando em conta aspectos relacionados ao conforto, à segurança e à usabilidade da ferramenta dentro processo de trabalho dos agentes. Na Seção 2.2 são oferecidas especificações do tablet ou smartphone que melhor se adequam à ferramenta.

Sua experiência de uso poderá contribuir para que o aplicativo e-SUS Território e os sistemas e-SUS APS dialoguem cada vez mais com a sua prática profissional. Os canais para registro de sugestões são: Pesquisa de Opinião do e-SUS AB - Seção e-SUS Território (http://sisaps.saude.gov.br/pesquisa/). Para problemas, abra um chamado no suporte: <a href="http://esusaps.bridge.ufsc.br/support">http://esusaps.bridge.ufsc.br/support</a>.

# 1.1 Versão do Aplicativo Usado neste Manual

Este manual foi elaborado usando como referência o Aplicativo e-SUS Território em sua **versão 3.1**. O acesso às informações sobre a versão do aplicativo, bem como a lista de

alterações disponível nesta versão, podem ser visualizadas na opção **Sobre** (Figura 1.1), acessada no menu principal do aplicativo

|                                              |                              | ALTERAÇÕES |
|----------------------------------------------|------------------------------|------------|
|                                              |                              |            |
|                                              |                              |            |
|                                              |                              |            |
| 0-5                                          |                              |            |
| TERRIT                                       | ÓRIO                         |            |
| Versão 3                                     | .1.0                         |            |
| e-SUS Terr<br>Compilaçã<br>Data da versão: 1 | itório<br>ão: 3<br>0/07/2020 |            |
|                                              |                              |            |
| UUID: 06cbe85e-47af-4edb                     | -9e7f-c68b7728723a           |            |

Figura 1.1 – Versão do Aplicativo e-SUS Território

Fonte: SAS/MS.

# 1.2 A Estratégia e-SUS Atenção Primária à Saúde

O DESF assumiu o compromisso de reestruturar o Sistema de Informação da Atenção Básica (SIAB), com o objetivo de melhorar a qualidade da informação em saúde e de otimizar o uso dessas informações pelos gestores, profissionais de saúde e cidadãos. Essa reestruturação denominada Estratégia e-SUS APS preconiza:

- o registro individualizado das informações em saúde, para o acompanhamento dos atendimentos aos cidadãos;
- a integração dos diversos sistemas de informação oficiais existentes na APS, reduzindo a necessidade de registrar informações similares em mais de um instrumento (fichas/sistemas) ao mesmo tempo;
- o desenvolvimento de soluções tecnológicas que contemplem os processos de trabalho da APS, com recomendações de boas práticas e o estímulo à informatização dos serviços de saúde;

- 4. a introdução de novas tecnologias para otimizar o trabalho dos profissionais;
- 5. a qualificação do uso da informação na gestão e no cuidado em saúde.

#### 1.3 SISAB e e-SUS APS

Em substituição ao SIAB, foi criado o Sistema de Informação em Saúde para a Atenção Básica (SISAB). Este sistema é alimentado pelo Sistema e-SUS APS, pelos softwares: Sistema com Coleta de Dados Simplificada (CDS), Sistema com Prontuário Eletrônico do Cidadão (PEC), aplicativos móveis para a captação dos dados, ou ainda por sistemas terceiros que apenas utilizam o Sistema e-SUS APS para transmitir os dados para o SISAB. Nessa perspectiva, o desenvolvimento do Sistema e-SUS APS passa a priorizar o atendimento realizado pelos profissionais de saúde, e não mais o preenchimento de informações gerenciais e administrativas, as quais devem ser geradas de forma secundária pelo sistema.

#### 1.4 Visita Domiciliar

A visita domiciliar, no contexto das ações realizadas pelos agentes de saúde (ACS, ACE e AAS), foco deste aplicativo, tem como principal objetivo registrar as ações de acompanhamento do usuário que se encontra adscrito no território da equipe da APS. Nesse sentido, quando a visita demandar ações à pessoas específicas de um núcleo familiar, tais como: cadastramento/atualização; busca ativa; acompanhamento; egresso de internação; convites atividades coletivas / campanhas de saúde; orientação / prevenção ou outros, deve ser registrada a visita ao cidadão.

Vale contextualizar que o conceito de visita domiciliar, no Sistema e-SUS APS, foi redefinido, considerando apenas as ações em domicílio realizadas pelos agentes de saúde. Para os outros profissionais de saúde, nível médio/técnico e nível superior, as ações realizadas no domicílio são agora definidas como **atendimento no domicílio**. Desde a utilização do Sistema com CDS, com o registro das informações de forma individualizada, tem sido possível dar visibilidade ao alcance das ações destes Agentes no acompanhamento dos indivíduos. Será possível vincular estes indivíduos a seus núcleos familiares, possibilitando um acompanhamento, de forma geral, à família.

# 1.5 Fluxo de Cadastro e Atualização pelo Aplicativo

O fluxo de cadastro e atualização do território, como ilustrado na Figura 1.2, é um processo contínuo que se inicía do primeiro contato da equipe de APS com uma família no território e é atualizado dentro de uma rotina pré-estabelecida pela organização da equipe, sempre buscando manter uma regularidade.

O processo das ações dos agentes de saúde utilizando as fichas do CDS, ocorre como segue:

- Agente de saúde programa uma visita no domicílio ou território em conjunto com a equipe:
  - a. se é um domicílio/família/terreno já cadastrado, o agente irá buscar as fichas arquivadas na UBS para serem atualizadas
  - caso seja um novo domicílio/família/terreno, novas fichas de registro serão iniciadas
- 2. Ao visitar o domicílio as seguintes etapas são executadas:
  - a. Identificação do Responsável familiar no domicílio
  - Registrar novo cadastro ou atualização do Domicílio, por meio do Cadastro Domiciliar e Territorial
  - c. Registrar novo cadastro ou atualização dos cidadãos, por meio do Cadastro Individual
- Após finalizada a visita, o agente retorna à UBS para digitação das fichas de cadastro

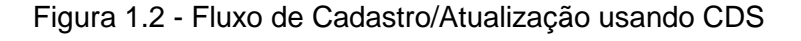

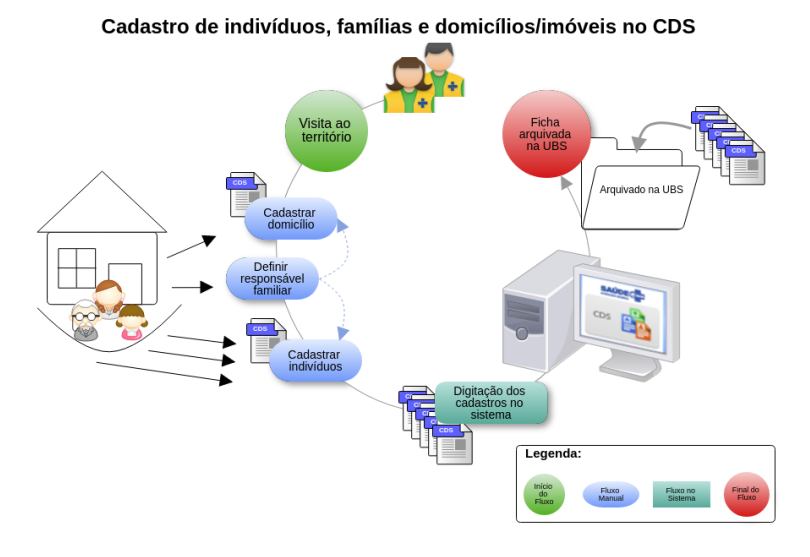

Fonte: SAS/MS.

Na mesma perspectiva, porém utilizando o aplicativo e-SUS Território, conforme ilustração da Figura 1.3, o processo ocorre como segue:

- 1. Agente de saúde sincroniza o aplicativo instalado no tablet ou smartphone com servidor do PEC
- 2. Ao visitar o domicílio as seguintes etapas são executadas:
  - a. Registrar novo ou atualizar cadastro do Domicílio, por meio do aplicativo;
  - b. Registrar nova ou atualizar família
  - c. Registrar novo ou atualizar cadastro dos cidadãos, por meio do Cadastro Individual
- Após finalizada a visita, o agente retorna à UBS e realiza nova sincronização com o servidor.

Figura 1.3 - Fluxo de Atualização usando aplicativo e-SUS AB Território

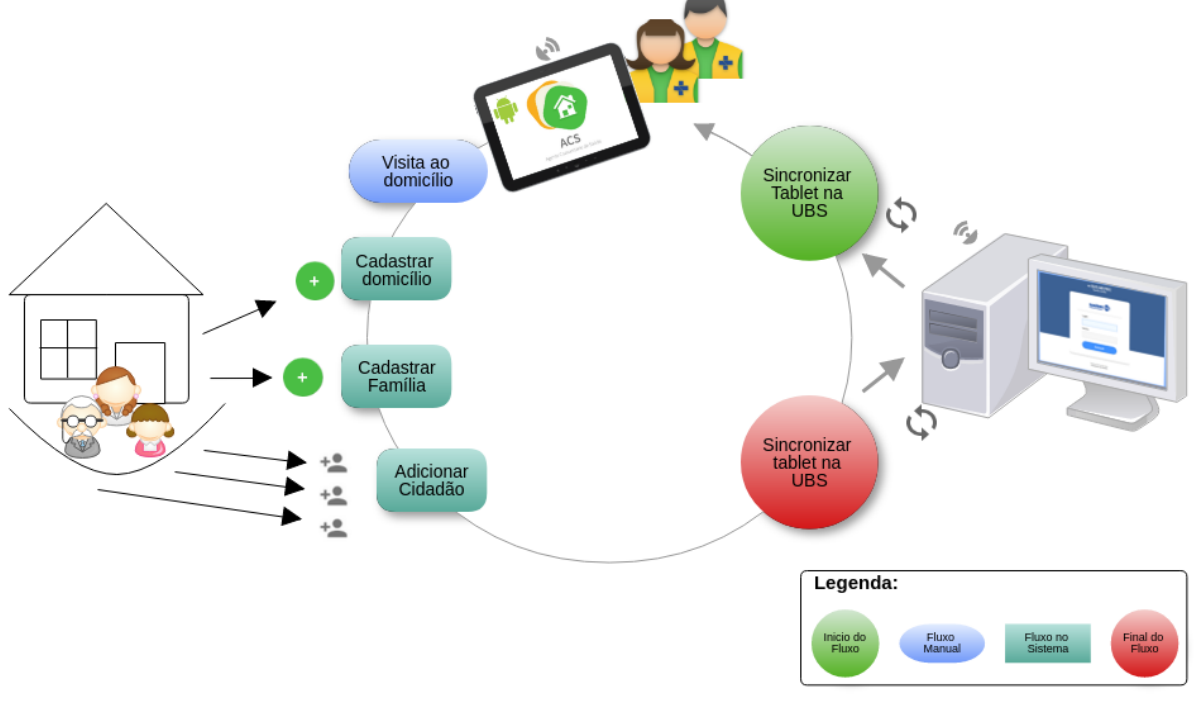

#### Cadastro de indivíduos, famílias e domicílios/imóveis

Observando o fluxo de cadastro e atualização das famílias e do território, conforme ilustrado na Figura 1.2, em comparação ao novo fluxo adequado ao uso do aplicativo e-SUS Território, ilustrado na Figura 1.3, percebemos que houve uma grande simplificação do processo ao qual podemos citar algumas vantagens:

- 1. Eliminação das fichas de papel (Cadastro Domiciliar e Cadastro Individual);
- Eliminação do processo auxiliar de digitação do cadastro, considerando o uso do CDS;
- 3. Redução no armazenamento de fichas de papel dentro da UBS;
- 4. Diminuição do tempo de compartilhamento de informação com o restante da equipe;
- 5. Redução no tempo de cadastramento e atualização dos cadastros da população no território.

# Capítulo 2 - Instalação e Sincronização

2.1 Instalação
2.2 Requisitos Mínimos
2.3 Primeiro Acesso ao Aplicativo
2.4 Sincronização
2.5 Alterar o Servidor de Sincronização
2.6 Autenticação

Neste capítulo abordaremos algumas questões sobre instalação e as etapas necessárias para o primeiro acesso ao aplicativo.

# 2.1 Instalação

A instalação do Aplicativo e-SUS Território se dá pelo fluxo padrão de instalação de aplicativos para Android do Google Play. Para instalá-lo no dispositivo móvel basta seguir o passos:

1. Acesse a instalação do aplicativo por meio do link: https://play.google.com/store/apps/details?id=br.gov.saude.acs

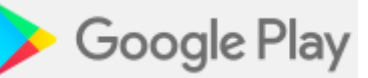

 Ou por meio do aplicativo Google Play no dispositivo Android e busque pelo aplicativo "e-SUS Território"

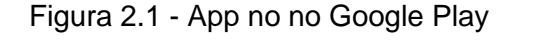

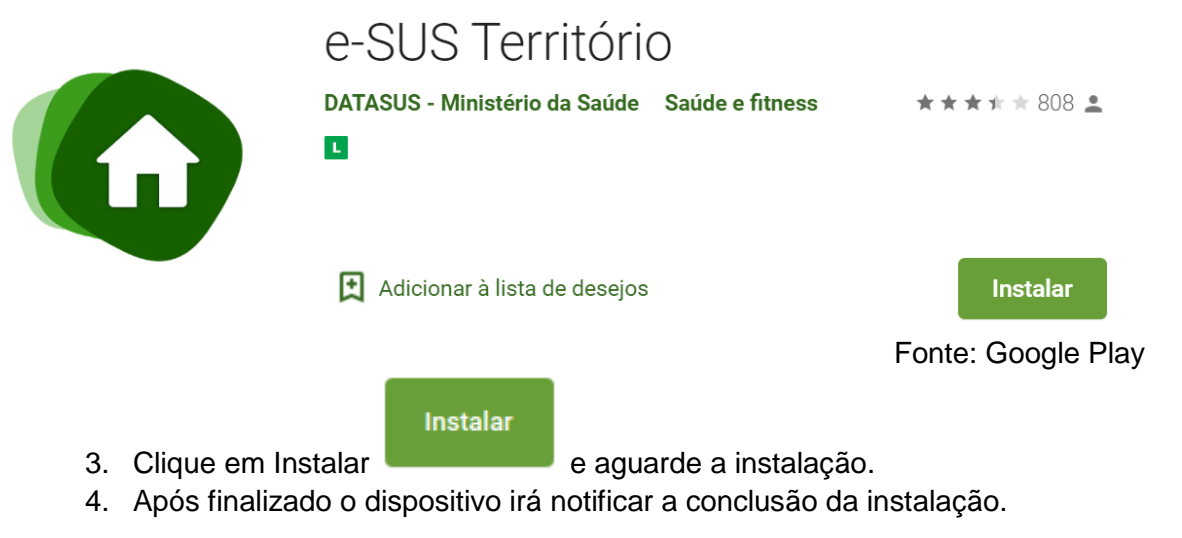

# 2.2 Requisitos Mínimos

Para um bom funcionamento do aplicativo, fique atento aos requisitos mínimos do dispositivo:

- Sistema Operacional Android versão 4.4 ou superior
- Processador, mínimo de 1,3 GHz Quad core e 2 Mb L2 cache;
- Memória RAM, mínimo de 1 GB (um gigabyte)
- Tela com tamanho mínimo de 05 (sete) polegadas. Com boa usabilidade nos dispositivos de 7 polegadas.
- Armazenamento, mínimo de 16 GB
- Conexão Wi-Fi

### 2.3 Primeiro Acesso ao Aplicativo

Durante o primeiro acesso, o profissional de saúde deve realizar a sincronização do aplicativo com uma instalação do Sistema e-SUS APS PEC da sua UBS. Para tanto, algumas questões devem ser observadas:

- Deve haver uma instalação do Sistema e-SUS APS com PEC compatível com a versão do aplicativo e-SUS Território;
- O profissional que fará uso do aplicativo deve estar cadastrado no sistema e-SUS APS com PEC;
- Deve haver uma rede local, sem fio (wireless), com acesso à instalação do e-SUS APS PEC para que seja possível fazer a sincronização do sistema com o aplicativo;

**NOTA**: Para ter mais detalhes sobre as versões com compatibilidade entre Aplicativo e-SUS AB Território e Sistema e-SUS AB com PEC acesse: <u>http://aps.saude.gov.br/ape/esus/download</u> (Aplicativos).

# 2.4 Sincronização

A sincronização permite que os dados da equipe que utilizará o aplicativo, bem como os dados de cadastro do território previamente processados no PEC, quando houverem, sejam transmitidos para o aplicativo, de modo a permitir que o profissional de saúde desenvolva ações, tanto de novos cadastros, como de atualizações ou visitas domiciliares de famílias já cadastradas.

A tela de sincronização, conforme podemos ver na Figura 2.1, apresenta três campos de preenchimento obrigatório:

- Endereço do servidor: deverá ser informado o endereço eletrônico do servidor (computador onde o Sistema e-SUS APS com PEC está instalado) com o qual o aplicativo realizará a sincronização (ex.: <u>http://www.municipio.esusab.gov.br:8080/esus</u> ou <u>http://IP\_Computador:8080/esus</u>).
- Login: CPF do profissional de saúde (uma vez feita a sincronização com o CPF do profissional de saúde esse dado não poderá ser alterado, a menos que todos os dados do aplicativo sejam apagados nas configurações dos aplicativos instalados no dispositivo).
- Senha: a mesma senha cadastrada no PEC de sincronização.

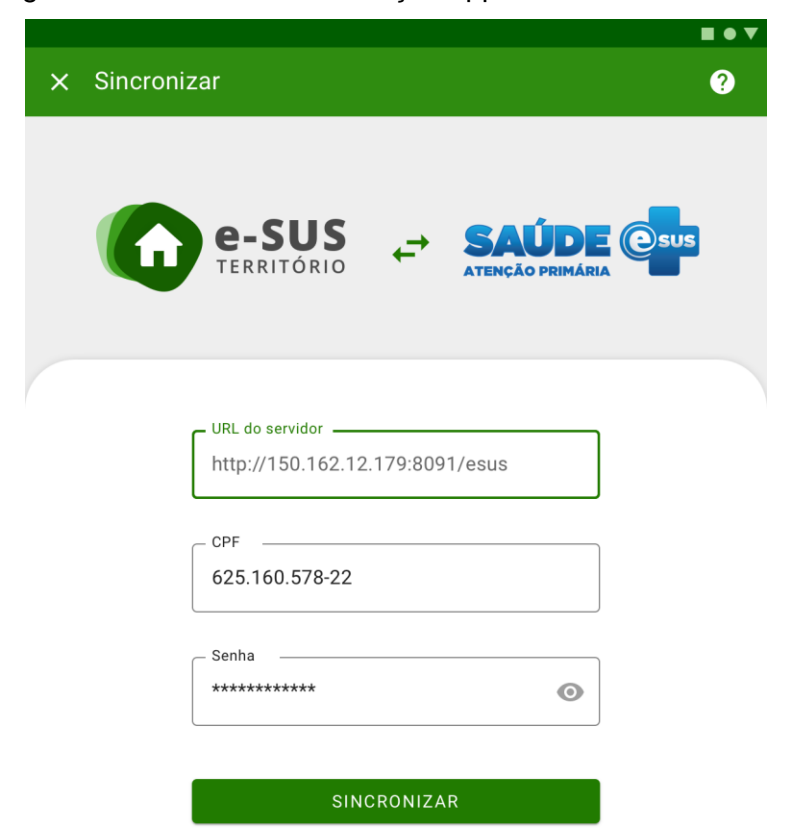

Figura 2.2 - Tela de sincronização app e-SUS APS Território.

É importante lembrar que o processo de sincronização depende de conectividade entre o tablet e a instalação PEC do e-SUS APS, seja por rede local Wi-Fi, seja via internet. Verifique com a gestão do seu município as orientações para esta configuração.

Após a confirmação de sucesso na primeira sincronização, caso haja cadastros na base, estes são carregados no tablet. É importante sempre manter as bases sincronizadas para garantir a integridade das bases de dados entre o tablet e o PEC. Recomenda-se que a sincronização seja feita ao menos uma vez por dia.

**ATENÇÃO**: Durante a sincronização o PEC envia apenas cadastros do território consistentes em relação aos vínculos entre responsável familiar, domicílio e logradouro. Caso alguns cadastros não sejam sincronizados em nenhuma das direções é necessário resolver estas inconsistências, seja no PEC ou no Aplicativo, para que haja 100% de sucesso neste processo.

#### 2.5 Alterar o Servidor de Sincronização

O aplicativo grava o endereço do servidor configurado inicialmente no processo de sincronização, podendo ser modificado futuramente caso seja necessário. No entanto é impossível sincronizar com uma instalação diferente após a sincronização inicial. Para que isso seja possível os dados do aplicativo devem ser apagados manualmente. Para tal, vá até as opções de configuração do seu tablet Android e utilize a opção "Limpar dados", presente na sessão "aplicativos", para o aplicativo e-SUS Território. Isso irá remover todos os dados do aplicativo, permitindo então que ele seja sincronizado com outra instalação.

**ATENÇÃO**: para garantir que nenhum dado seja perdido, faça a sincronização com a aplicação que você está usando anteriormente.

#### 2.6 Autenticação

Nos próximos acessos, o aplicativo mostrará os campos "CPF" e "SENHA", como mostra a Figura 2.2.

|       |                                   | US<br>ÓRIO           |   |  |
|-------|-----------------------------------|----------------------|---|--|
| CPF   |                                   |                      |   |  |
| Senha |                                   |                      | Ø |  |
|       | INICIAR SES                       | SÃO                  |   |  |
| For   | Versão 3.1<br>rnecido pelo Minist | I.O<br>ério da Saúde |   |  |

Figura 2.3 - Tela de autenticação, app e-SUS Território

Fonte: SAS/MS.

A tela de autenticação apresenta dois campos de preenchimento obrigatório:

- CPF: insira o número de CPF do profissional de saúde
- Senha: insira a senha do usuário, a mesma senha cadastrada no Sistema com PEC de sincronização

**NOTA**: A **senha de acesso** para o Aplicativo é a mesma utilizada pelo usuário no Sistema com PEC.

# Capítulo 3 - Cadastro da Atenção Básica

Capítulo 3 - Cadastro da Atenção Básica 3.1 Cadastro de Domicílio 3.1.1 Novo Domicílio 3.1.2 Recusa do Cadastro Domiciliar 3.1.3 Atualizar Cadastro Domiciliar 3.2 Cadastro da Família 3.2.1 Nova Família 3.2.2 Editar Família 3.2.3 Desvincular Família do Domicílio 3.3 Cadastro de Cidadão 3.3.1 Novo Cidadão 3.3.2 Recusa do Cadastro Cidadão 3.3.3 Atualizar o Cadastro Cidadão 3.4 Saída do Território / Cadastro 3.4.1 Registro de Mudança 3.4.1.1 Mudança do Cidadão 3.4.1.2 Mudança da Família 3.4.2 Registro de Óbito 3.4.3 Desfazer 3.5 Cadastrar Logradouro 3.6 Filtros

O cadastro da Atenção Primária é uma extensão do Cadastro Nacional do SUS (CadSUS), complementando as informações, com o objetivo de apoiar as equipes de Atenção Primária no mapeamento das características sociais, econômicas e de saúde da população adscrita<sup>1</sup> ao território sob sua responsabilidade.

O cadastro está organizado em quatro dimensões – domiciliar e territorial, familiar e individual – conforme detalhado nas seções a seguir.

**ATENÇÃO**: a partir da reestruturação do cadastro também é possível registrar domicílios que estejam vazios, e outros tipos de imóveis existentes no território.

<sup>&</sup>lt;sup>1</sup> Segundo a Política Nacional de Atenção Básica (BRASIL, 2011), "adscrição de usuários" é um processo de vinculação de pessoas e/ou famílias e grupos a profissionais/equipes, com o objetivo de ser referência para o seu cuidado.

DICA: a manutenção de registros de domicílios permite fazer um melhor controle pela equipe de questões de vigilância do território, bem como auxilia na inserção de novos núcleos familiares em domicílios já cadastrados.

O aplicativo permite uma visão ampliada sobre o território no qual a equipe é responsável. Inicialmente é mostrada a lista de logradouros previamente cadastrados na base de dados local do PEC após a sincronização, como mostra a imagem a seguir.

Com a sincronização dos dados do PEC ou com a evolução do cadastramento dos domicílios, e consequentemente os logradouros, uma lista vai sendo montada para auxiliar o ACS, o ACE e o AAS na organização do seu processo de trabalho, conforme podemos ver na Figura 3.1.

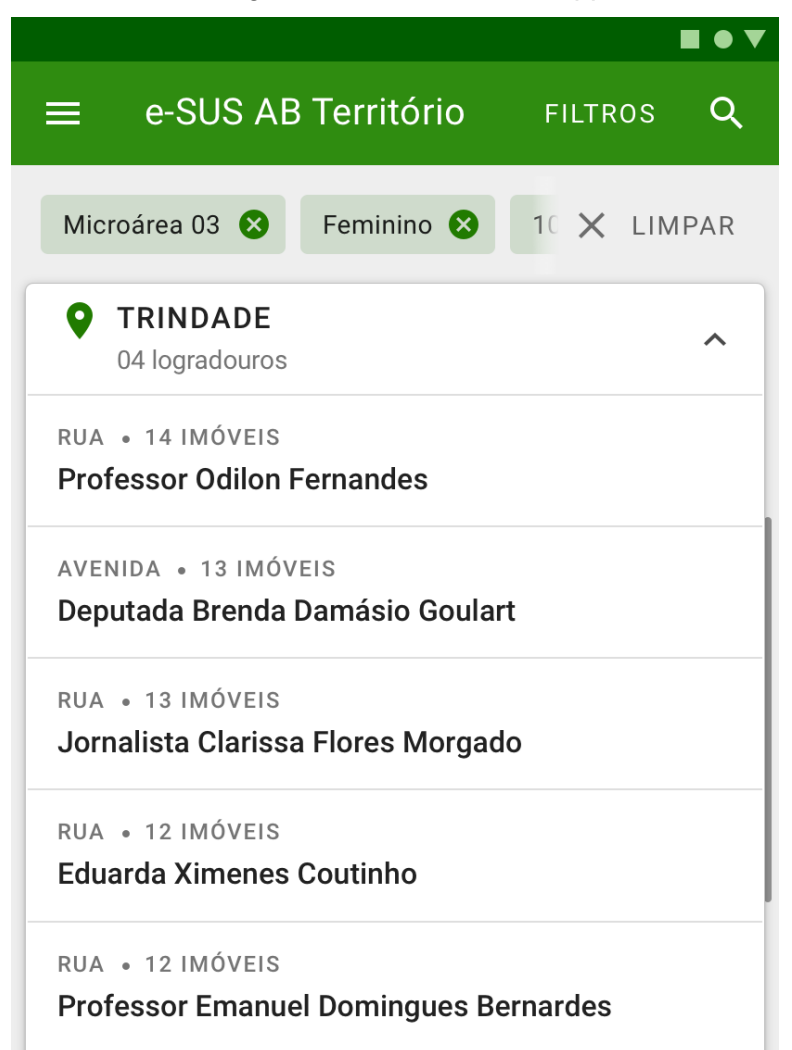

Figura 3.1 - Lista de logradouros e domicílios, app e-SUS Território.

Caso a base local esteja vazia, a tela apresentada na Figura 3.1 não mostrará nenhuma informação, cabendo ao profissional de saúde o início do cadastramento do território.

O ícone vituado no canto inferior direito da tela é utilizado para ofertar opções de interação de acordo com as funcionalidades disponíveis na tela.

O botão no canto superior esquerdo mostra o menu principal do aplicativo com informações sobre o profissional que está logado no aplicativo além das opções "Sincronizar", "Unificar Logradouros", "Editar Logradouro", "Sobre", "Relatórios de Território", Inconsistências da sincronização", "Trocar lotação" e "Sair".

Para retornar à tela anterior utilize o ícone

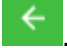

Figura 3.2 - Menu principal do App e-SUS Território.

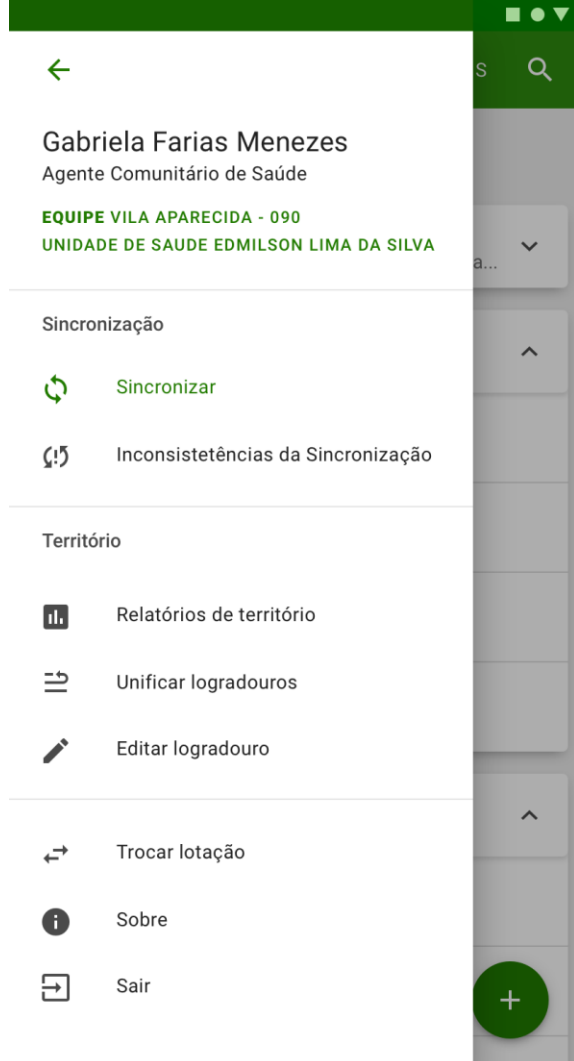

Ao selecionar um logradouro é possível visualizar os domicílios que estão cadastrados nesse logradouro, identificados pelo número e complemento.

| Imóveis                                                   | •                                            |
|-----------------------------------------------------------|----------------------------------------------|
| RUA<br><b>Professor Simão José Hess</b><br>Córrego Grande |                                              |
| ♠ N° 2345 • CASA AZUL DE ESQUINA                          | ★ S/N • S/ COMPLEMENTO                       |
| Família 84                                                | Família 85                                   |
| 😫 Helena Camilo Goulart                                   | David Esteves Frutuoso                       |
| Nenhuma visita                                            | Visitado há 31 dias 2 condições a acompanhar |
| ★ S/N • S/ COMPLEMENTO                                    | <b>Ν° 23</b> • 207 BLOCO B                   |
| Sem família cadastrada                                    | Família 128                                  |
| Não informado                                             | Lavínia Paiva Moura                          |
| Visitado há 31 dias 6 condições a acompanhar              | Visitado há 32 dias 8 condições a acompanhar |

Figura 3.3 - Lista de imóveis.

Fonte: SAS/MS.

Ao selecionar um domicílio é possível visualizar um resumo das suas informações de cadastro, como podemos ver na imagem abaixo. Para facilitar a identificação de situações de saúde é possível visualizar alguns marcadores que facilitam o acompanhamento do indivíduo, da família e do território. Informações como <sup>Visitado há 03 dias</sup>, <sup>Visitado há 31 dias</sup>

e Nenhuma visita serão apresentadas, conforme figura acima, para que os Agentes organizem o seu trabalho no dia a dia.

#### Figura 3.4 - Informações do domicílio..

| DIIA                         |                                                 |
|------------------------------|-------------------------------------------------|
|                              |                                                 |
| das Farma                    |                                                 |
| Microarea UI, Ab             | aao - Fiorianopolis/SC                          |
| Nenhuma visita Domicílio     |                                                 |
| Complemento não informa      | ado                                             |
| 🕽 Ponto de referência não ir | formado                                         |
| RESIDENCIAL CONTATO          |                                                 |
| Não informado Não info       | rmado                                           |
|                              | ✓ VER CONDIÇÕES DE MORADI                       |
|                              |                                                 |
|                              |                                                 |
|                              |                                                 |
|                              |                                                 |
|                              |                                                 |
|                              |                                                 |
|                              |                                                 |
|                              |                                                 |
|                              |                                                 |
|                              |                                                 |
|                              |                                                 |
| Ainda não ex                 | kistem famílias cadastradas para este domicílio |

Fonte: SAS/MS.

#### 3.1 Cadastro de Domicílio

O Cadastro Domiciliar é utilizado para registrar as características sociossanitárias dos domicílios no território das equipes de Atenção Primária. Por meio dele, é possível registrar também situações de populações domiciliadas em locais que não podem ser considerados domicílio, por exemplo, situação de rua (IBGE, 2010), mas que devem ser

monitoradas pela equipe de saúde. As informações presentes neste cadastro são relevantes porque compõem indicadores de monitoramento e avaliação para a Atenção Primária e para as Redes de Atenção à Saúde.

3.1.1 Novo Domicílio

Para incluir um novo domicílio é necessário selecionar o ícone no canto inferior direito, caso o logradouro já esteja cadastrado.

**NOTA**: para mais informações sobre os conceitos que dizem respeito ao cadastramento dos domicílios recomenda-se a leitura do Manual do Sistema com Coleta de Dados Simplificada (CDS).

O cadastro de domicílios é dividido em três etapas.

• Primeira etapa: dados do endereço.

| Figura 3.5 - | Tela | Cadastro | de | imóve | əl |
|--------------|------|----------|----|-------|----|
|--------------|------|----------|----|-------|----|

| ← | Imóvel                       |     |               | Ø RECUSOU    |
|---|------------------------------|-----|---------------|--------------|
|   | Endereço                     |     |               | Etapa 1 de 3 |
|   | Tipo de imóvel     Domicílio |     |               | ,            |
| 1 | Obrigatório                  |     |               | -            |
|   | Tipo de logradouro           | _   | Microárea     | T F/A        |
|   | Obrigatória                  |     | Obrigatório   |              |
|   | obrigatorio                  |     | obrigatorio   |              |
|   | Victor Jaques Monteiro       |     |               |              |
|   | Obsissiónia                  |     |               |              |
|   | Obrigatorio                  |     |               |              |
|   | 00000-000                    |     | Número        | S/N          |
| 1 | Obrigatório                  |     | Obrigatório   |              |
|   | Complemento                  |     |               |              |
|   | Ponto de referência          |     |               |              |
|   | Município                    |     |               |              |
|   | Florianópolis                |     |               | ,            |
|   | Obrigatório                  |     |               |              |
|   | Di dina                      |     |               |              |
|   | Trindade                     |     |               |              |
| Ľ | Obrigatório                  |     |               |              |
|   | Telefore contain             |     |               |              |
|   | (66) 99941-0234              | (74 | 4) 99826-2418 |              |
| Ľ | Obrigatório                  |     |               | _            |
|   | CANCELAR                     |     | PRÓXIMA       | ΕΤΑΡΑ        |

• Segunda etapa: dados de condições de moradia (parte 1).

Figura 3.6 - Tela Edição de imóvel

| Imóvel                     |           | Ø RECUSOU    |
|----------------------------|-----------|--------------|
| Condições de moradia       | (         | Etapa 2 de 3 |
| Localização<br>Obrigatório |           |              |
| Urbana                     |           |              |
| O Rural                    |           |              |
| C Situação de moradia      |           |              |
| Próprio                    | -         |              |
| Obrigatório                |           |              |
| _ Tipo de acesso           |           |              |
| Pavimento                  | *         |              |
| - Tipo de domicílio        |           |              |
| Casa                       | *         |              |
| Número do câmedos          |           |              |
| 12                         |           |              |
|                            |           |              |
|                            |           |              |
|                            |           |              |
|                            |           |              |
|                            |           |              |
| ETAPA ANTERIOR             | PRÓXIMA E | ΓΑΡΑ         |

Fonte: SAS/MS.

• Terceira etapa: condições de moradia (parte 2).

### Figura 3.7 - Tela Cadastro de imóvel

| Imóvel                            | 0             | RECUSOU  |
|-----------------------------------|---------------|----------|
| Condições de moradia              | Etapa         | a 3 de 3 |
| — Material predominante ————      |               |          |
| Anvenaria/Tijolo com revestiment  | 0 •           |          |
| Abastecimento de água —           | ]             |          |
| Rede encanada                     | ~             |          |
| – Água para consumo –––––         |               |          |
| Filtrada                          | •             |          |
| Escoamento do banheiro            | ]             |          |
| Rede coletora de esgoto ou pluvia |               |          |
| _ Destino do lixo                 | ]             |          |
| Outro                             | •             |          |
| Energia elétrica                  |               |          |
| Possui                            |               |          |
| 🔘 Não possui                      |               |          |
| Animais no domicílio              |               |          |
| Não possui                        |               |          |
| Cachorro                          |               |          |
| Gato                              |               |          |
| Pássaro                           |               |          |
| Outro                             |               |          |
|                                   | ΡΡΟΧΙΜΑ ΕΤΑΡΑ |          |

Fonte: SAS/MS.

 Ao finalizar o cadastro, é apresentada a tela com as informações do domicílio cadastrado. Para visualizar ou esconder os dados do imóvel clique em "ver condições de moradia" ou "esconder condições de moradia".

# Figura 3.10 - Tela Informações do domicílio

| RUA<br>das Farmacias, 4<br>Microárea 01, Abraão - Florianóp | polis/SC                                          |
|-------------------------------------------------------------|---------------------------------------------------|
|                                                             |                                                   |
| Complemento não informado                                   |                                                   |
| Ponto de referência não informado                           |                                                   |
| RESIDENCIAL CONTATO                                         |                                                   |
|                                                             | • ESCONDER CONDIÇÕES DE MORADIA                   |
| <b>Situação de moradia</b><br>Próprio                       | <b>Disponibilidade de energia elétrica</b><br>Sim |
| Localização                                                 | Abastecimento de água                             |
| Urbana                                                      | Rede Encanada                                     |
| Condição de posse e uso da terra                            | Tratamento de água                                |
| Não informado                                               | Filtrada                                          |
| Tipo de domicílio                                           | Escoamento do banheiro                            |
| Casa                                                        | Rede Coletora de Esgoto ou Pluvial                |
| Tipo de acesso                                              | Destino do lixo                                   |
| Pavimento                                                   | Coletado                                          |
| Material predominante                                       | Animais no domicílio                              |
| Alvenaria/Tijolo com Revestimento                           | Sim                                               |

#### 3.1.2 Recusa do Cadastro Domiciliar

Nas primeiras duas etapas do cadastro de domicílio é possível informar a recusa (Adicionar

Recusa) de cadastro através do botão or canto superior direito da tela.

Figura 3.11 - Tela de cadastro de imóvel

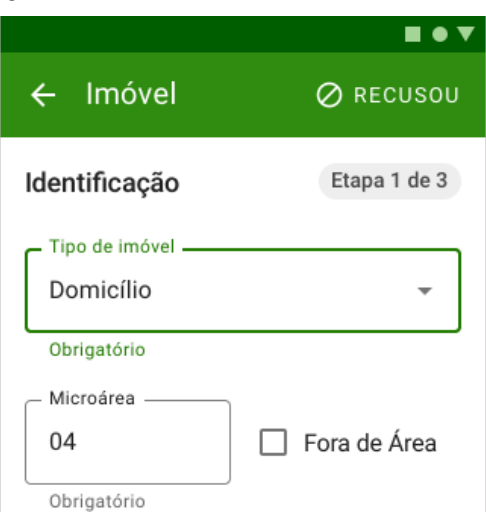

Fonte: SAS/MS.

Para informar a recusa do cadastro do imóvel ainda será necessário preencher todos os campos obrigatórios de identificação do mesmo.

**NOTA**: a opção de recusa do cadastro só está disponível para os tipos de imóveis: Domicílio, Abrigo, Instituição de Longa Permanência para Idosos, Unidade Prisional, Unidade de Medida Sócio Educativa e Delegacia.

3.1.3 Atualizar Cadastro Domiciliar

| • |  |
|---|--|
| • |  |
| • |  |

Ao acessar um domicílio cadastrado, clique no ícone \_\_\_\_\_ para atualizar as informações

de domicílio / imóvel.

#### Figura 3.12 - Tela Informações do domicílio

| Informações do domicílio                             |                     |
|------------------------------------------------------|---------------------|
| das Farmacias, S/N                                   |                     |
| Microárea 01, Abraão - Florianópolis/SC              | Histórico de visita |
| Nenhuma visita 5 condições para acompanhar Domicílio | Atualizar imóvel    |
| ♀ Complemento não informado                          | Editar imóvel       |
| 🕽 Ponto de referência não informado                  |                     |
| RESIDENCIALCONTATONão informadoNão informado         | Excluir imóvel      |
| ✓ VER C                                              | ONDIÇÕES DE MORADIA |

Fonte: SAS/MS.

Para atualizar o cadastro clique em "Atualizar imóvel", e em seguida basta seguir os mesmo passos citados na Seção 3.1.1.

#### 3.2 Cadastro da Família

Diferentemente das fichas de Coleta de Dados Simplificada, que cria os núcleos familiares através da vinculação de responsável familiar e dependentes automaticamente, o aplicativo do ACS dispõe do cadastro da família para realizar as vinculações entre as pessoas que compõem este núcleo familiar de forma mais detalhada. A aplicação móvel tem ampla vantagem nesta funcionalidade em relação às fichas de papel.

Ao finalizar o cadastro domiciliar, clique em + ADICIONAR CIDADÃO para iniciar o registro dos cidadãos em uma família vinculada ao domicílio.

| RUA<br>das Farmacias S/N                                                                                                    | :                                                         |
|----------------------------------------------------------------------------------------------------|-----------------------------------------------------------|
| Microárea 01, Abraão - Florianópolis/SC                                                                                                    | Histórico de visitas                                      |
| Nenhuma visita 5 condições para acompanhar Domicílio                                                                                                    | 🙆 Atualizar imóvel                                        |
| <ul> <li>Complemento não informado</li> <li>Ponto de referência não informado</li> </ul>                                                                                                    | ✔ Editar imóvel                                           |
| RESIDENCIAL CONTATO<br>Não informado Não informado                                                                                                    | Excluir imóvel                                            |
|                                                                                                    |                                                           |
| Família N° 001 (i)         A         Família sem responsável cadastrado.         Se um novo responsável não for identificado a família será inativad                                                                                                    | VISITAR :                                                 |
| Família N° 001 (i)         A Família sem responsável cadastrado.         Se um novo responsável não for identificado a família será inativad         Joao Jose                                                                                                    | VISITAR :                                                 |
| Família N° 001 (i)            Família sem responsável cadastrado.<br>Se um novo responsável não for identificado a família será inativad          Joao Jose         Masculino   19 anos e 4 meses         Acima do peso       Fumante         Hipertenso       Egresso de internação | VISITAR :<br>a na sincronização.<br>VISITAR :<br>Usa PICs |

Figura 3.11 - Vinculando cidadãos ao cadastro domiciliar

Fonte: SAS/MS.

É possível visualizar alguns marcadores que facilitam o acompanhamento do indivíduo, da

família e do território. Informações como **2 condições a acompanhar** que demonstram a quantidade de condições e problemas de saúde a acompanhar. Estas marcações são apresentadas no bloco de informações do domicílio.

# 3.2.1 Nova Família

Para cadastrar uma família, acesse o domicílio e clique em + ADICIONAR FAMÍLIA.

| ← Informações do domicílio                                                                        |
|---------------------------------------------------------------------------------------------------|
| RUA<br>das Farmacias, 4<br>Microárea 01, Abraão - Florianópolis/SC<br>Nenhuma visita<br>Domicílio |
| ♀ Complemento não informado                                                                       |
| 🕽 Ponto de referência não informado                                                               |
| RESIDENCIAL CONTATO<br>(21) 56885-5655 Não informado                                              |
| ✓ VER CONDIÇÕES DE MORADIA                                                                        |
|                                                                                                   |
| Ainda não existem famílias cadastradas para este domicílio                                        |
| Comece cadastrando uma família no botão abaixo                                                    |
| + ADICIONAR FAMÍLIA                                                                               |

Figura 3.12 - Tela Informações do domicílio

Em seguida preencha as informações da família;

| Nume   | ro do prontuar | io familiar  |
|--------|----------------|--------------|
|        |                |              |
| Renda  | familiar       |              |
|        |                |              |
| Núme   | ro de membros  | s declarados |
|        |                |              |
| Reside | e desde        |              |
|        |                |              |
|        | CANCELAR       | CADASTRAR    |

Figura 3.13 - Tela Nova família

Clique em Cadastrar
 CADASTRAR
 para finalizar o cadastro;

| Informações do domicílio                                                                                                    |                        |
|----------------------------------------------------------------------------------------------------|------------------------|
| das Farmacias, S/N                                                                                                    | :                      |
| Microárea 01, Abraão - Florianópolis/SC                                                                                                    | Histórico de visita    |
| Nenhuma visita 5 condições para acompanhar Domicílio                                                                                                    | Atualizar imóvel       |
| Complemento não informado     Dente de se constructivo de se constructivo de se cons | Editar imóvel          |
| <ul> <li>Residencial contato</li> <li>Não informado</li> </ul>                                                                                                    | Excluir imóvel         |
| V VE                                                                                                    | R CONDIÇÕES DE MORADIA |
| Família sem responsável cadastrado.<br>Se um novo responsável não for identificado a família será inativada                                                                                                    | a na sincronização.    |
| Joao Jose                                                                                                    |                        |
| Masculino   19 anos e 4 meses                                                                                                    | VISITAR                |
| Masculino   19 anos e 4 meses         Acima do peso       Fumante         Hipertenso       Egresso de internação                                                                                                    | VISITAR :              |
| Masculino   19 anos e 4 meses<br>Acima do peso Fumante Hipertenso Egresso de internação<br>Não informado<br>Masculino   Não informado<br>Recusado                                                                                                    | VISITAR :<br>Usa PICs  |
| Masculino   19 anos e 4 meses<br>Acima do peso Fumante Hipertenso Egresso de internação<br>Não informado<br>Masculino   Não informado<br>Recusado<br>+ ADICIONAR CIDADÃO                                                                                                    | VISITAR :<br>Usa PICs  |

#### Figura 3.14 - Nova família cadastrada

Fonte: SAS/MS.

### 3.2.2 Editar Família

Para editar os dados de um núcleo familiar, siga os passos:

• selecionando o ícone in na família, aparecerá alguns recursos de gerenciamento da família;

| RUA                                                                                                    |                                                               |
|----------------------------------------------------------------------------------------------------|---------------------------------------------------------------|
| das Farmacias, S/N                                                                                                    | •                                                             |
| Microárea 01, Abraão - Florianópolis/SC                                                                                                    |                                                               |
| Nenhuma visita 5 condições para acompanhar Domicílio                                                                                                    |                                                               |
| ♀ Complemento não informado                                                                                                    |                                                               |
| 🗊 Ponto de referência não informado                                                                                                    |                                                               |
| RESIDENCIAL         CONTATO           Não informado         Não informado                                                                                                    |                                                               |
| VER CONDI                                                                                                    | CÕES DE MORADIA                                               |
|                                                                                                    | ,                                                             |
|                                                                                                    |                                                               |
| Família N° 001 ()                                                                                                    | VISITAR :<br>← Família muo                                    |
| Família N° 001 ①         A       Família sem responsável cadastrado.         Se um novo responsável não for identificado a família será inativada na sincro                                                                                                    | VISITAR :<br>← Família muo<br>Excluir familia                 |
| Família N° 001 i         Família sem responsável cadastrado.         Se um novo responsável não for identificado a família será inativada na sincro         Joao Jose                                                                                                    | VISITAR :<br>← Família muo<br>Excluir famíl<br>✓ Editar famíl |
| Família N° 001 ③         Image: A straight of the second strate of the second strate of the second  | VISITAR :<br>← Família muc<br>Excluir famil<br>✓ Editar famíl |
| Família N° 001 ③         Image: A straight of the straight of the str | VISITAR :<br>Família muc<br>Excluir famíl<br>Celtar famíl     |
| Família N° 001 (i)         Image: A strain of the strain of the strain  | VISITAR :<br>Família muc<br>Excluir famíl<br>CS<br>VISITAR :  |
| Família N° 001 ③         Image: A standard constraint of the standard constraint of the standard co | VISITAR :<br>Família muc<br>Excluir famíl<br>CS<br>VISITAR :  |
| Família N° 001           ▲       Família sem responsável cadastrado.         Se um novo responsável não for identificado a família será inativada na sincro         Joao Jose         Masculino   19 anos e 4 meses         Acima do peso       Fumante         Hipertenso       Egresso de internação         Usa F         Não informado         Masculino   Não informado         Recusado                                                                                                    | VISITAR :<br>Família muc<br>Excluir famíl<br>CS<br>VISITAR :  |

### Figura 3.15 - Tela Informações do domicílio

Fonte: SAS/MS.

 clique na opção "Editar família"
 Editar família . Será apresentada uma tela igual à de cadastro da família. Altere os dados desejados e clique em "Atualizar" para finalizar a edição;

| <ul> <li>Informações do domicílio</li> </ul> |                                                                                               |                |  |
|----------------------------------------------|-----------------------------------------------------------------------------------------------|----------------|--|
| RUA<br>das<br>Micros<br>Nenhuma visita       | Farmacias, S/N<br>área 01, Abraão - Florianópolis/SC<br>5 condições para acompanhar Domicílio | :              |  |
| Complemento     Dente de refer               | Editando família                                                                              |                |  |
| RESIDENCIAL<br>Não informado                 | Número do prontuário familiar<br>001                                                          |                |  |
|                                              | Renda familiar<br>Até um quarto do salário mínimo.                                            | ÕES DE MORADIA |  |
| Família N° 001                               | Número de membros<br>2                                                                        | VISITAR        |  |
| Família sem i<br>Se um novo r                | Reside desde 03/2018                                                                          | ização.        |  |
| Joao Jose<br>Masculino   19 anos             | Responsável familiar 👻                                                                        | VISITAR        |  |
| Acima do peso                                | CANCELAR ATUALIZAR                                                                            | Cs             |  |
| Masculino   Não inform<br>Recusado           | nado                                                                                          | VISITAR        |  |
| + ADICIONAR CIDADÃO                          |                                                                                               |                |  |

#### Figura 3.16 - Tela Editando família

Fonte: SAS/MS.

#### 3.2.3 Desvincular Família do Domicílio

Para desvincular a família de um domicílio, orientado ao que ocorre na prática no território,

é utilizada a opção "Família mudou" Família mudou para informar que a família não reside mais no domicílio em questão.

Para editar os dados de um núcleo familiar, selecione o ícone in na família e clique em "Familia mudou";

#### 3.3 Cadastro de Cidadão

Após a criação do núcleo familiar passamos para o cadastro dos indivíduos que fazem parte desta família. O Cadastro Individual é utilizado para registrar as características sociodemográficas, problemas e condições de saúde dos cidadãos. Tem como objetivo captar informações sobre os cidadãos que se encontram adscritos no território das equipes de Atenção Primária. O cadastramento e sua atualização periódica são atribuições dos agentes comunitários de saúde (ACS) nas equipes da Estratégia Saúde da Família (ESF). Para outras equipes de APS, este fluxo será definido em cada localidade.

**NOTA**: para mais informações sobre os conceitos que dizem respeito ao cadastramento dos domicílios recomenda-se a leitura do Manual do Sistema com Coleta de Dados Simplificada (CDS).

#### 3.3.1 Novo Cidadão

Para adicionar um cidadão em um núcleo familiar clique em + ADICIONAR CIDADÃO

#### Figura 3.17 - Tela Informações do domicílio

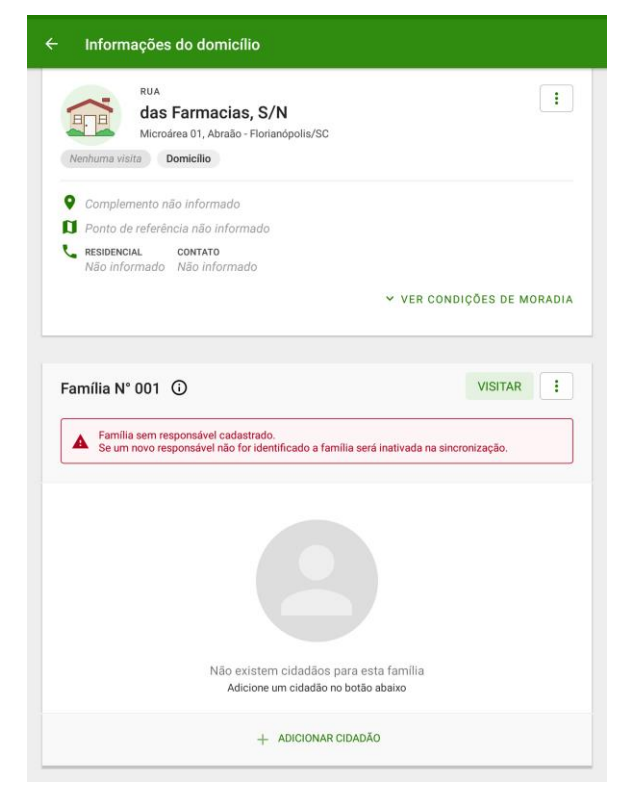

Em seguida será exibido o cadastro do cidadão. O cadastro está dividido em seis etapas, que são detalhadas a seguir:

• Primeira etapa: Identificação do cidadão (parte 1)

| - Cidadão              |               | Ø         | RECUSOU  |
|------------------------|---------------|-----------|----------|
| Identificação          |               | Etapa     | a 1 de 7 |
| CPF OU CNS do cidadão  |               |           |          |
| 303.522.102-22         |               | CPF       |          |
| Obrigatório            |               |           |          |
| - Nome completo        |               |           |          |
| Brenda Damásio Goulart |               |           |          |
| Obrigatório            |               |           |          |
| - Nome social          |               |           |          |
| Brenda Damásio         |               |           |          |
| Masculino              |               |           |          |
| ● sim                  |               |           |          |
| 🔘 Não                  |               |           |          |
| _ Data de nascimento   | — Raça/cor —— |           |          |
| 13/06/1988             | Indígena      | -         |          |
| Obrigatório            | Obrigatório   | ]         |          |
| Etnia                  |               | ]         |          |
| Ajuru                  |               | -         |          |
| Obrigatório            |               |           |          |
| CANCELAR               | PRÓX          | ΙΜΑ ΕΤΑΡΑ |          |

Figura 3.18 - Tela Cadastro de cidadão

Fonte: SAS/MS.

Nesta etapa é possível informar, entre outras variáveis, se o cidadão que está sendo cadastrado é o responsável familiar, entretanto, é obrigatório o registro do CPF ou CNS do cidadão. Ao realizar este cadastrado aparecerá a marcação Responsável do lado do nome do cidadão.

Caso o responsável familiar tenha se mudado Cidadão mudou, ido a óbito to ou simplesmente excluído o responsável familiar, uma caixa de diálogo será aberta para a indicação do novo responsável. No capítulo 3.4 será abordado como se registra uma saída do cadastro.

| <b>U</b>                               | •                 |           |
|----------------------------------------|-------------------|-----------|
| Informar novo respon                   | sável             |           |
| Novo responsável famíliar<br>Leo Jaime |                   | Ŧ         |
| MAIS TARDE                             | ADICIONAR CIDADÃO | CONFIRMAR |

Figura 3.19 - Tela Informar novo responsável

Fonte: SAS/MS.

• Segunda etapa: Identificação do cidadão (parte 2).

Figura 3.20 - Tela Cadastrar cidadão

| Cidadão                  |              |
|--------------------------|--------------|
| dentificação             | Etapa 2 de 7 |
| – Telefone celular       |              |
| (48) 99989-8989          |              |
| Obrigatório              |              |
| – E-mail                 |              |
| brenda@gmail.com         |              |
| Nome completo da mãe     |              |
| Brenda Damásio           | Desconhece   |
| Obrigatório              |              |
| Nome completo do pai     | Desconhece   |
| Obrigatório              |              |
| - Número NIS (PIS/PASEP) |              |
| 117186380560009          |              |
| - Nacionalidade          |              |
| Brasileira               |              |
| Obrigatório              |              |
| Estado Município         |              |
| SC Florianópolis         |              |
| Obrigatório Obrigatório  |              |
|                          |              |

• Terceira etapa: Informações sociodemográficas (parte 1).

```
Figura 3.21 - Tela Cadastrar cidadão
```

| Sociodemográfico                    | Etapa 3       | de 7 |
|-------------------------------------|---------------|------|
| Frequenta escola?                   |               |      |
| Sim                                 |               |      |
| O Não                               |               |      |
| - Grau de instrição                 |               |      |
| Superor, aperfeiçoamento, especia   | -             |      |
|                                     |               |      |
| Situação no mercado de trabalho     |               |      |
| Assalariado com carteira de trabain | <b>•</b>      |      |
| - Ocupação                          |               |      |
| Acrobata                            | -             |      |
|                                     |               |      |
| Parentesco com o responsável        |               |      |
| Filho                               | <b>~</b>      |      |
|                                     |               |      |
|                                     |               |      |
|                                     |               |      |
|                                     |               |      |
|                                     |               |      |
|                                     |               |      |
|                                     |               |      |
|                                     |               |      |
| LIAFA ANTERIOR                      | FRUXIMA ETAPA |      |

• Quarta etapa: Informações sociodemográficas (parte 2).

Figura 3.22 - Tela Cadastrar cidadão

|                                                     | त्र . <b>ni</b> 649                                    |
|-----------------------------------------------------|--------------------------------------------------------|
| Cadastro de cidadão                                 |                                                        |
| Informações sociodemográfica<br>* Campo obrigatório | Etapa 4 de 6                                           |
| X Não possui deficiência                            | <ul> <li>Frequenta cuidador<br/>tradicional</li> </ul> |
| NÃO SIM                                             | LIMPAR NÃO SIM                                         |
| × Não participa de grupo<br>comunitário             | × Não possul plano de saúde privado                    |
| LIMPAR NÃO SIM                                      | LIMPAR NÃO SIM                                         |
| Pertence a povo ou     comunidade tradicional       | Deseja informar orientação<br>sexual?                  |
| LIMPAR NÃO SIM                                      | NÃO SIM                                                |
| Povo ou comunidade trad                             |                                                        |
| Obeseja informar identidade<br>de gênero?           |                                                        |
| NÃO SIM                                             |                                                        |
|                                                     |                                                        |
|                                                     |                                                        |
| ETAPA ANTERIOR                                      | PRÓXIMA ETAPA                                          |

Fonte: SAS/MS.

 Quinta etapa: Condições/situações de saúde, selecione a resposta (Sim ou Não) às questões conforme a pergunta indicada no quadro;

|   |                                                                   | ङ . <b>.</b> dl 64% <b>≘</b> 17:35 |
|---|-------------------------------------------------------------------|------------------------------------|
| ÷ | Cadastro de cidadão                                               |                                    |
|   | Condições/situações de saúd<br>* Campo obrigatório                | de Etapa 5 de 6                    |
|   | Não se considera com o<br>peso adequado                           |                                    |
|   | LIMPAR NÃO SIM                                                    | LIMPAR NÃO SIM                     |
|   | <ul><li>Abaixo do Peso</li><li>Acima do Peso</li></ul>            | × Não possui problemas nos<br>rins |
|   | X Não possui doença cardíca                                       | LIMPAR NÃO SIM                     |
|   | LIMPAR NÃO SIM                                                    | X Não usa plantas medicinais       |
|   | <ul> <li>Teve internação nos últimos</li> <li>12 meses</li> </ul> | LIMPAR NÃO SIM                     |
|   | LIMPAR NÃO SIM                                                    |                                    |
|   | Causa da internação<br>pressão alta                               |                                    |
|   |                                                                   |                                    |
|   |                                                                   |                                    |
|   |                                                                   |                                    |
|   |                                                                   |                                    |
|   | ETAPA ANTERIOR                                                    | PRÓXIMA ETAPA                      |
|   |                                                                   | Fonte: SAS/MS.                     |

Figura 3.23 - Tela Cadastrar cidadão

 Sexta etapa: Condições gerais de saúde, selecione a resposta (Sim ou Não) às questões conforme a pergunta exibida no quadro.

|   |                                 | हे 🔐 63% 💼 17:47                      |
|---|---------------------------------|---------------------------------------|
| ÷ | Cadastro de cidadão             |                                       |
|   | Condições gerais de saúde       | Etapa 6 de 6                          |
|   | X Não é dependente de<br>álcool | X Não está domiciliado                |
|   | LIMPAR NÃO SIM                  | LIMPAR NÃO SIM                        |
|   | X Não é dependente de drogas    | ✓ É fumante                           |
|   | LIMPAR NÃO SIM                  | LIMPAR NÃO SIM                        |
|   | X Não está acamado              | X Não tem hanseníase                  |
|   | LIMPAR NÃO SIM                  | LIMPAR NÃO SIM                        |
|   | X Não teve AVC/Derrame          | ✓ Tem hipertensão arterial            |
|   | LIMPAR NÃO SIM                  | LIMPAR NÃO SIM                        |
|   | X Não tem/teve câncer           | X Não teve infarto                    |
|   | LIMPAR NÃO SIM                  | LIMPAR NÃO SIM                        |
|   | Tem diabetes?                   | Usa outras práticas<br>integrativas e |
|   | ETAPA ANTERIOR                  | FINALIZAR CADASTRO                    |
|   |                                 | Fonte: SAS/MS.                        |

Figura 3.24 - Tela Cadastrar cidadão

 Clique em FINALIZAR CADASTRO para finalizar e salvar o cadastro do cidadão.

**NOTA**: Caso tenha sido cadastrado em situação de rua, será exibida uma sétima etapa com questões pertinentes à tal situação.

#### 3.3.2 Recusa do Cadastro de Cidadão

Nas primeiras duas etapas do cadastro de cidadão é possível informar a recusa (Adicionar Recusa) de cadastro através do botão *Recusou* no canto superior direito da tela.

#### Figura 3.25 - Tela de Cadastro de cidadão

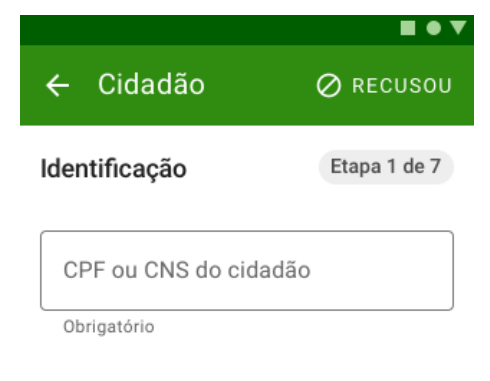

Fonte: SAS/MS.

#### 3.3.3 Atualizar o Cadastro de Cidadão

Após cadastrar o cidadão, é possível visualizar se é necessário atualizar os dados do cadastro de cidadão.

1. Clique no cabeçalho do DOMICÍLIO e depois clique sobre o nome do CIDADÃO.

|                                                                                                    | RUA                                                                                                    | :                                                                                                    |
|----------------------------------------------------------------------------------------------------|----------------------------------------------------------------------------------------------------|----------------------------------------------------------------------------------------------------|
| FF                                                                                                    | das Farmacias, S/N<br>Microárea 01, Abraão - Florianópolis/SC                                                                                                    | -                                                                                                    |
| Nenhuma visit                                                                                                   | ta 5 condições para acompanhar Domicílio                                                                                                    |                                                                                                    |
| • Complem                                                                                                    | iento não informado                                                                                                    |                                                                                                    |
| 🚺 Ponto de                                                                                                    | referência não informado                                                                                                    |                                                                                                    |
| RESIDENCIA<br>Não infor                                                                                         | <b>aL contato</b><br>mado Não informado                                                                                                    |                                                                                                    |
|                                                                                                    |                                                                                                    |                                                                                                    |
|                                                                                                    | VER CONL                                                                                                    | DIÇÕES DE MORADI                                                                                                    |
| Família Nº                                                                                                    | 001 (Q                                                                                                    | VISITAR                                                                                                    |
| Família N°                                                                                                    | 001 (i)                                                                                                    | VISITAR :                                                                                                    |
| Família N°                                                                                                    | 001 ③<br>sem responsável cadastrado.<br>novo responsável não for identificado a familia será inativada na sinc                                                                                                    | VISITAR :<br>VISITAR :<br>To<br>Excluir fan                                                                                                    |
| Família N°<br>Família<br>Se um r<br>Joao Jose                                                                   | VER CONL     OD1 ③     sem responsável cadastrado. novo responsável não for identificado a familia será inativada na sinc                                                                                                    | VISITAR :<br>+ Familia mu<br>Excluir fam                                                                                                    |
| Família Nº<br>Família Se um r<br>Joao Jose<br>Masculino   19                                                    | 001 ③           sem responsável cadastrado.           novo responsável não for identificado a familia será inativada na sinc           anos e 4 meses                                                                            | VISITAR :<br>+ Familia mu<br>Excluir fam                                                                                                    |
| Família Nº<br>Família Se um r<br>Joao Jose<br>Masculino   19 -<br>Acima do pes                                  | 001 ③         sem responsável cadastrado.         novo responsável não for identificado a família será inativada na sinc         anos e 4 meses         o       Fumante         Hipertenso       Egresso de internação       Usa | VISITAR :<br>+ Familia mu<br>Excluir fam<br>PICs                                                                                                    |
| Família Nº<br>Família<br>Se um r<br>Joao Jose<br>Masculino   19<br>Acima do pes<br>Não informad                 | VER CONL                                                                                                    | VISITAR :<br>Família mu<br>Control Control                                                                                                    |
| Família Nº<br>Família Se um r<br>Joao Jose<br>Masculino   19<br>Acima do pes<br>Não informad<br>Masculino   Não | VER CONL                                                                                                    | VISITAR :<br>CVISITAR :<br>CVISITAR :<br>CONTRACTOR<br>CONTRACTOR<br>CONTRAC |

Figura 3.26 - Tela Informações do domicílio

Confira os dados cadastrais ao clicar em "Dados Cadastrais", verifique os dados de identificação. É possível visualizar alguns marcadores que facilitam o acompanhamento do cidadão. Informações como há quanto tempo o cidadão não recebe uma visita e as condições a serem acompanhadas serão apresentadas como marcadores logo abaixo do nome do cidadão;

Figura 3.27 - Tela Informações do cidadão

| Informações do cidadão                  |                                        |
|-----------------------------------------|----------------------------------------|
|                                         | :                                      |
| 5000 5056                               | •                                      |
| Masculino   19 anos e 4 meses           |                                        |
| Nenhuma visita Acima do peso Fun        | nante Hipertenso Egresso de internação |
| Usa PICs                                |                                        |
| Responsável não informado               |                                        |
|                                         | DADOS CADASTRAIS     VISITAR           |
| Nome completo                           | Nome social                            |
| Joao Jose                               | Não informado                          |
| Sexo                                    | Data de nascimento                     |
| Masculino                               | 02/09/2000                             |
| CNS                                     | CPF                                    |
| Desconhece                              | Não informado                          |
| Nome completo da mãe                    | Nome completo do pai                   |
| Desconhece                              | Desconhece                             |
| Número NIS (PIS/PASEP)                  | Raça/cor                               |
| Não informado                           | Branca                                 |
| Nacionalidade                           | Município/Estado                       |
| Brasileira                              | Almadina/BA                            |
| E-mail                                  |                                        |
| Não informado                           |                                        |
| Endereço                                |                                        |
| Rua das Farmacias, S/N<br>Bairro Abraão | VER DOMICÍLIO                          |
| Florianópolis, SC - Santa Catarina      |                                        |
| Infos sociodemográficas                 |                                        |
| Situação no mercado de trabalho         | Parentesco com responsável familiar    |
| Assolariado com carteira                | Não informado                          |

3. verifique as "Informações Sociodemográficas" e as "Condições de saúde";

| Figura | 3.28 - | Tela | de | Informad | cões | do | cidad | ão |
|--------|--------|------|----|----------|------|----|-------|----|
| 3.     |        |      |    |          | 5    |    |       |    |

1 . . . . . . . . . .

| Infos sociodemográfi                                        | icas                                                     |
|-------------------------------------------------------------|----------------------------------------------------------|
| Situação no mercado de trabal<br>Assalariado com carteira   | lho Parentesco com responsável familiar<br>Não informado |
| Dcupação<br>Administrador                                   | Frequenta escola?<br>Sim                                 |
| G <b>rau de instrução</b><br>Ensino fundamental 5ª a 8ª sér | ries                                                     |
| Frequenta cuidador tradi                                    | icional                                                  |
| 🖉 Não participa de grupo c                                  | comunitário                                              |
| 🖉 Não possui plano de saú                                   | ide privado                                              |
| Pertence a povo ou com                                      | unidade tradicional   Não informado                      |
| Peseja informar orientaç                                    | ;ão sexual?                                              |
| Peseja informar identidad                                   | ide de gênero?                                           |
| Não possui deficiência                                      |                                                          |
| Condições de saúde                                          | ATUALIZAR CADASTRO                                       |
| Não é dependente de                                         | e álcool                                                 |
| Não é dependente de                                         | e drogas                                                 |
| 🖉 Não está acamado                                          |                                                          |
| Não teve AVC/Derram                                         | ne                                                       |
| Não tem/teve câncer                                         |                                                          |

4. Caso encontre alguma informação desatualizada clique em <sup>ATUALIZAR CADASTRO</sup> ou em "Ver não respondidas".

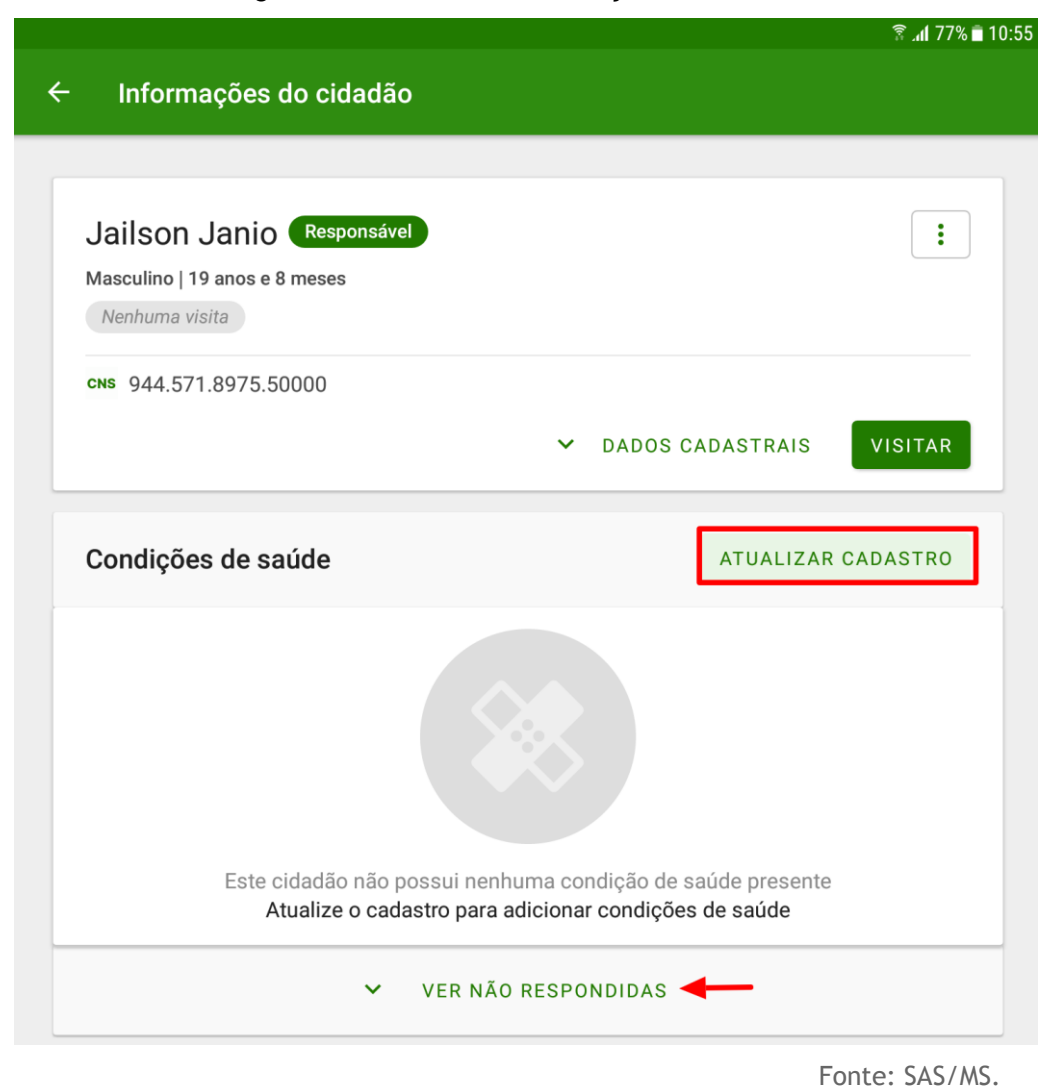

#### Figura 3.29 - Tela de Informações do cidadão

5. Para atualizar os dados do cidadão siga os mesmo passos usados para cadastrar um novo cidadão.

# 3.4 Saída do Território / Cadastro

Para retirar um cidadão do cadastro, ou seja, da rotina de acompanhamento, é necessário informar o motivo da saída do cadastro. Assim também, de forma geral para a família. A seguir são apresentadas as opções de saída do território.

#### 3.4.1 Registro de Mudança

É possível registrar dois tipos de mudança de domicílio, mudança de um cidadão individualmente ou mudança de uma família. Essas ações correspondem à uma atualização

de fichas de Cadastro Individual, com opção de Saída do território, motivo Mudança de território e Cadastro Domiciliar, com a opção "mudou-se" marcada na referida família, respectivamente. Para alterar a residência do cidadão para outro domicílio dentro do próprio território da eSF basta cadastrá-lo no novo domicílio/família, informando o CPF ou CNS do mesmo. Caso toda uma família tenha se mudado para outro domicílio no mesmo território da eSF basta cadastrar o responsável dela no novo domicílio/família, informando o CPF ou CNS do CNS do responsável familiar. Assim, após realizar a sincronização todos os membros da família serão automaticamente transferidos junto com o responsável.

#### 3.4.1.1 Mudança do Cidadão

É possível registrar a mudança de um cidadão através da opção "Cidadão mudou"

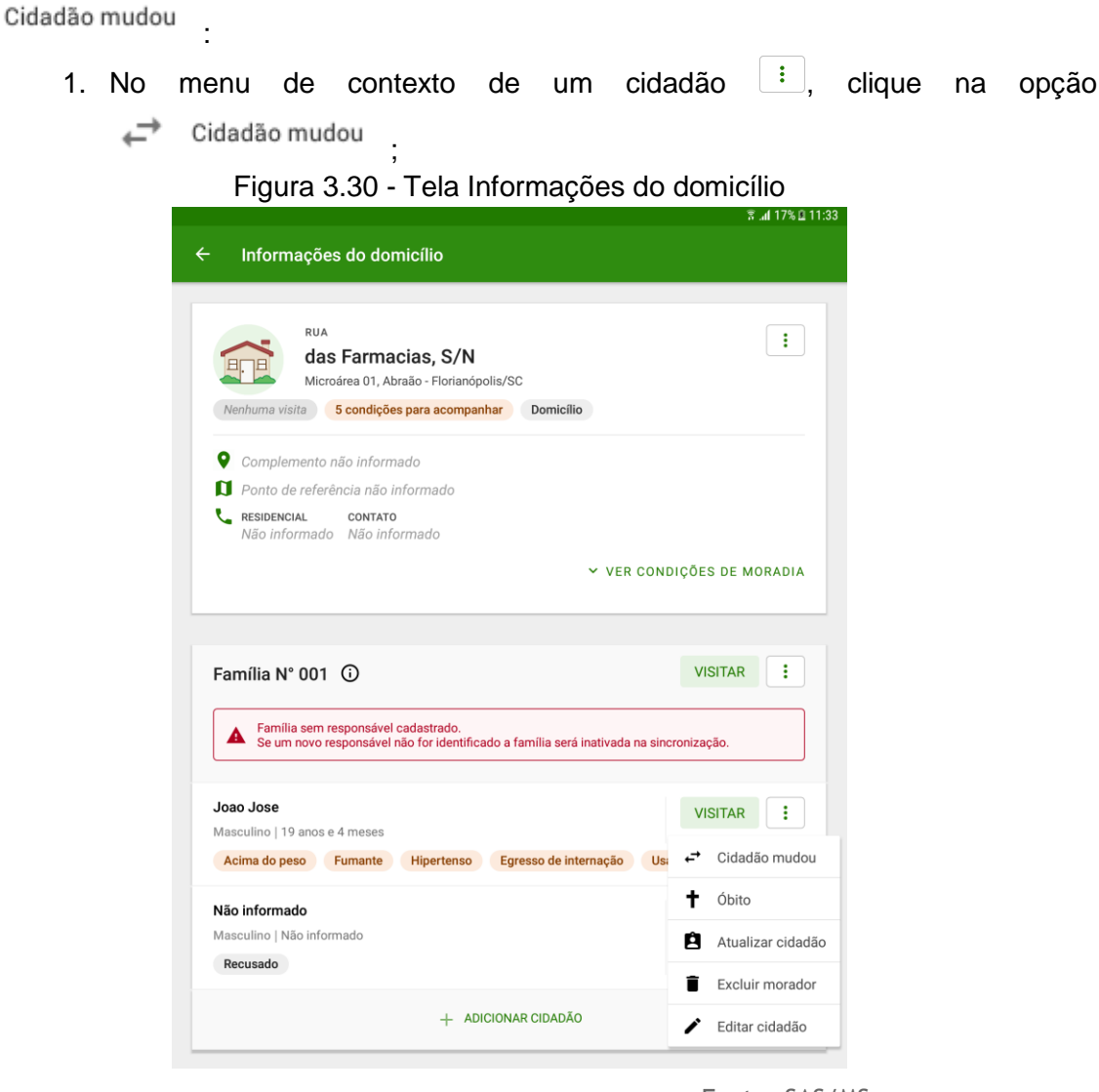

Fonte: SAS/MS.

2. o sistema registra a informação e apresenta a mensagem "Cidadão mudouse".

Figura 3.31 - Tela com nome do cidadão

| <b>Joao Jose</b><br>Masculino   19 | anos e 4 meses |         |            |                   | VISIT | AR    | :      |
|------------------------------------|----------------|---------|------------|-------------------|-------|-------|--------|
| Mudou-se                           | Acima do peso  | Fumante | Hipertenso | Egresso de interr | nação | Usa F | PICs   |
|                                    |                |         |            |                   | Foi   | nte:  | SAS/MS |

#### 3.4.1.2 Mudança da Família

Também é possível registrar a mudança de uma família através do botão

🕂 🗧 Família mudou

1. No menu de contexto de uma família :, clique na opção

| 5                                                                                                    |                 |
|----------------------------------------------------------------------------------------------------|-----------------|
| Família N° 001 ①                                                                                           | VISITAR         |
| Família sem responsável cadastrado.                                                                        | ← Família mudou |
| Se um novo responsável não for identificado a família será inativada na sincro                             | Excluir família |
| Joao Jose<br>Masculino   19 anos e 4 meses<br>Acima do peso Fumante Hipertenso Egresso de internação Usa P | Editar família  |
| Não informado<br>Masculino   Não informado<br>Recusado                                                     | VISITAR         |
| + ADICIONAR CIDADÃO                                                                                        |                 |

Figura 3.32 - Tela de contexto da família

Fonte: SAS/MS.

 o sistema registra a informação no sistema e apresenta a mensagem "Família mudou-se". Na frente da identificação da família será apresentada a marcação "Mudou-se".

| Família N° 001 🛈 Mudou-se                                                                                          | VISITAR        |
|----------------------------------------------------------------------------------------------------|----------------|
| Família sem responsável cadastrado.<br>Se um novo responsável não for identificado a família será inativada na sin | cronização.    |
| Joao Jose<br>Masculino   19 anos e 4 meses<br>Acima do peso Fumante Hipertenso Egresso de internação Us            | VISITAR :      |
| Não informado<br>Masculino   Não informado<br>Recusado                                                             | VISITAR        |
| + ADICIONAR CIDADÃO                                                                                                |                |
|                                                                                                    | Fonte: SAS/MS. |

#### Figura 3.33 - Tela de contexto da família

# 3.4.2 Registro de Óbito

É possível registrar o óbito de um cidadão através da opção † <sup>Óbito</sup> dentro do menu de contexto de um cidadão :

1. No menu de contexto de um cidadão, clique na opção  $\dagger$  <sup>Óbito</sup> ;

| 1                                                                                                    |                                                                                                    |                                                  |                                                                                                    |
|----------------------------------------------------------------------------------------------------|----------------------------------------------------------------------------------------------------|--------------------------------------------------|----------------------------------------------------------------------------------------------------|
| Informaço                                                                                                    | oes do domicilio                                                                                                    |                                                  |                                                                                                    |
|                                                                                                    |                                                                                                    |                                                  |                                                                                                    |
| RU                                                                                                    | A                                                                                                    |                                                  | :                                                                                                    |
|                                                                                                    | as Farmacias, 5/ N<br>croárea 01. Abraão - Florianópolis/S                                                                | SC                                               |                                                                                                    |
| Nenhuma visita                                                                                                    | 5 condições para acompanhar                                                                                               | Domicílio                                        |                                                                                                    |
| Complement                                                                                                    | o não informado                                                                                                    |                                                  |                                                                                                    |
| D Ponto de refe                                                                                                    | erência não informado                                                                                                    |                                                  |                                                                                                    |
| RESIDENCIAL<br>Não informa                                                                                                    | CONTATO<br>do Não informado                                                                                               |                                                  |                                                                                                    |
|                                                                                                    |                                                                                                    |                                                  |                                                                                                    |
|                                                                                                    |                                                                                                    | * VER                                            | CONDIÇÕES DE MORADIA                                                                                                    |
| Família Nº 00                                                                                                    | 1 (1)                                                                                                    |                                                  | VISITAR                                                                                                    |
| Família N° 00                                                                                                    | 1 On responsável cadastrado.<br>responsável não for identificado a                                                        | família será inativada I                         | VISITAR :                                                                                                    |
| Família N° 00<br>Família sen Se um nove<br>Joao Jose<br>Masculino   19 ano                                                                                             | 1 ①<br>rresponsável cadastrado.<br>rresponsável não for identificado a                                                    | familia será inativada i                         | VISITAR :<br>a sincronização.<br>VISITAR :                                                                                        |
| Família N° 00<br>Família ser<br>Se um nove<br>Joao Jose<br>Masculino   19 ano<br>Acima do peso                                                                         | 1 ①<br>responsável cadastrado.<br>responsável não for identificado a<br>s e 4 meses<br>Fumante Hipertenso Eş              | familia será inativada i                         | VISITAR :<br>a sincronização.<br>VISITAR :<br>Us + Cidadão mudo                                                                   |
| Família N° 00<br>Família sen Família sen Se um novo<br>Joao Jose<br>Masculino   19 ano<br>Acima do peso<br>Não informado                                               | 1 ①<br>rresponsável cadastrado.<br>rresponsável não for identificado a<br>s e 4 meses<br>Furnante Hipertenso Eç           | familia será inativada r<br>gresso de internação | VISITAR :<br>a sincronização.<br>VISITAR :<br>Us: -* Cidadão mudo<br>† Óbito                                                      |
| Família N° 00<br>A Familia sen<br>Se um novo<br>Joao Jose<br>Masculino   19 ano<br>Acima do peso<br>Não informado<br>Masculino   Não inf                               | 1 ①<br>rresponsável cadastrado.<br>rresponsável não for identificado a<br>s e 4 meses<br>Furmante Hipertenso Eç<br>ormado | família será inativada a                         | VISITAR :<br>as sincronização.<br>VISITAR :<br>c <sup></sup> Cidadão mudo<br>t Obito<br>Atualizar cidad                           |
| Família N° 00<br>Família sen Se um novo<br>Joao Jose<br>Masculino   19 ano<br>Acima do peso<br>Não informado<br>Masculino   Não informado<br>Masculino   Não informado | 1 ①<br>rresponsável cadastrado.<br>rresponsável não for identificado a<br>s e 4 meses<br>Furmante Hipertenso Eç<br>ormado | família será inativada a                         | VISITAR :<br>a sincronização.<br>VISITAR :<br>Casa - Cidadão mudo<br>† Obito<br>Atualizar cidad                                   |
| Família N° 00<br>Família sen Se um nove<br>Joao Jose<br>Masculino   19 ano<br>Acima do peso<br>Não informado<br>Masculino   Não inf<br>Recusado                        | 1 O<br>rresponsável cadastrado.<br>rresponsável não for identificado a<br>s e 4 meses<br>Furnante Hipertenso Eç<br>ormado | familia será inativada r<br>gresso de internação | VISITAR :<br>a sincronização.<br>VISITAR :<br>Citadão mudo<br>Citadão mudo<br>Citadão mudo<br>Atualizar cidao<br>E Excluir morado |

Figura 3.34 - Tela de informações do domicílio

Fonte: SAS/MS.

2. Preencha os dados sobre o óbito;

| Informar óbito                |                |
|-------------------------------|----------------|
| * Campo obrigatório           |                |
| Data do óbito *               |                |
| Número da declaração de óbito |                |
| CANCELAR                      | INFORMAR ÓBITO |
|                               | Fonte: SAS/MS. |

Figura 3.35 - Tela Informar óbito

- \_\_\_\_\_
- 3. Clique em "Informar Óbito" INFORMAR ÓBITO para finalizar;
- 4. Abaixo do nome do cidadão será apresentada a marcação "Óbito".

Figura 3.36 - Tela com nome do cidadão

| Joao Jos<br>Masculino | e<br>  19 anos e 4 meses |         |            |                       | VISITAR       |
|-----------------------|--------------------------|---------|------------|-----------------------|---------------|
| Óbito                 | Acima do peso            | Fumante | Hipertenso | Egresso de internação | Usa PICs      |
|                       |                          |         |            |                       | Fonte: SAS/MS |

#### 3.4.3 Desfazer

Após o registro de óbito ou registro de mudança, se não houver sincronizado o aplicativo, é possível desfazer o registro na opção de abertura do menu de contexto.

Figura 3.37 - Tela contexto da família

| Família N° 001 🛈                                                                                                 | VISITAR            |
|----------------------------------------------------------------------------------------------------|--------------------|
| Família sem responsável cadastrado.<br>Se um novo responsável não for identificado a família será inativada na s | incronização.      |
| Joao Jose<br>Masculino   19 anos e 4 meses                                                                       | VISITAR            |
| Mudou-se Acima do peso Fumante Hipertenso Egresso de in                                                          | ← Desfazer mudança |
| Não informado                                                                                                    | Excluir morador    |
| Masculino   Não informado<br>Recusado                                                                            |                    |

Fonte: SAS/MS.

Ao selecionar o ícone in na família são apresentadas algumas opções de gerenciamento. No ícone i é possível editar as informações do núcleo familiar.

| Família N° 001 🛈                                                               | VISITAR          |
|--------------------------------------------------------------------------------|------------------|
| Família sem responsável cadastrado.                                            | ← Família mudou  |
| Se um novo responsável não for identificado a família será inativada na sincro | Excluir família  |
| Joao Jose                                                                      | 🖍 Editar família |
| Mudou-se Acima do peso Fumante Hipertenso Egresso de interna                   | ação Usa PICs    |
| Não informado<br>Masculino   Não informado<br>Recusado                         | VISITAR          |
| + ADICIONAR CIDADÃO                                                            |                  |

Figura 3.38 - Menu principal do App e-SUS Território.

Fonte: SAS/MS.

Conceituando algumas opções disponíveis no menu "Família", temos:

Editar família Abre a tela de edição da família.

- Família mudou
   Permite informar mudança de domicílio da família.
- Excluir família
   Opção disponível enquanto não houver sincronização do registro recém criado.

Ao selecionar o ícone in no cidadão são apresentadas algumas opções de gerenciamento do cadastro.

| . Família com reconcerável codestrado                              |             |        |                 |  |
|--------------------------------------------------------------------|-------------|--------|-----------------|--|
| Se um novo responsável não for identificado a família será inativa | ada na sinc | roniza | ção.            |  |
| Joao Jose                                                          |             | VI     | SITAR           |  |
| Masculino   19 anos e 4 meses                                      |             | ·      |                 |  |
| Acima do peso Fumante Hipertenso Egresso de internação             | io Usa      | ₽      | Cidadão mudo    |  |
| Não informado                                                      |             | t      | Óbito           |  |
| Masculino   Não informado                                          |             | Ê      | Atualizar cidad |  |
| Recusado                                                           |             | _      |                 |  |
|                                                                    |             |        | Excluir morado  |  |
| + ADICIONAR CIDADÃO                                                |             |        |                 |  |

Figura 3.39 - Menu principal do App e-SUS Território.

Fonte: SAS/MS.

Conceituando algumas opções disponíveis no menu "Cidadão", temos:

- Atualizar cidadão Abre a tela de atualização do cadastro do cidadão.
- Cidadão mudou
   Permite informar a mudança de domicílio do cidadão.
- <sup>†</sup> <sup>Óbito</sup> Permite informar o óbito do cidadão.
- Excluir morador Exclusão do cadastro realizado que ainda não foi sincronizado.
- Editar cidadão Disponível para edição apenas dos dados que ainda não foram sincronizados.

# 3.5 Cadastrar Logradouro

Quando não existe nenhum logradouro previamente cadastrado no aplicativo e-SUS

Território é possível adicionar novos logradouros clicando no botão 💆 (Figura 3.40).

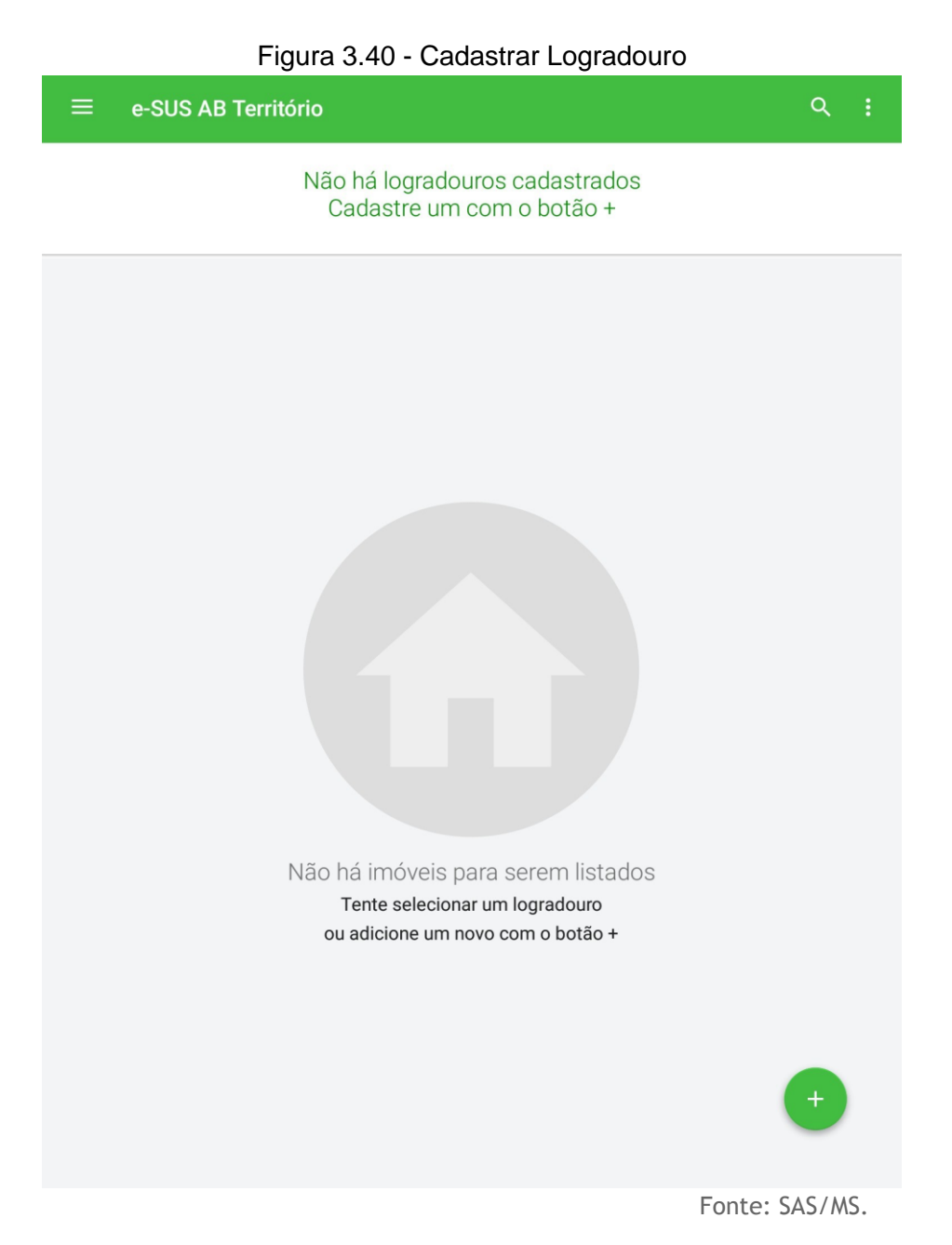

Em seguida serão abertas as telas de cadastro de imóvel compostas pelas 03 (três) etapas conforme descrito no capítulo 3.1.1 Novo Domicílio. Ao finalizar as etapas aparecerá a tela com as informações do imóvel e logradouro cadastrado (Figura 3.12).

Figura 3.41 - Domicílio e Logradouro Cadastrado

| Informações do domicílio                                                                |                                     |
|-----------------------------------------------------------------------------------------|-------------------------------------|
| RUA<br>das Farmacias, 4<br>Microárea 01, Abraão - Florianóp<br>Nenhuma visita Domicílio | iolis/SC                            |
| Complemento não informado                                                               |                                     |
| Ponto de referência não informado                                                       |                                     |
| RESIDENCIAL CONTATO<br>(21) 56885-5655 Não informado                                    |                                     |
|                                                                                         | ▲ ESCONDER CONDIÇÕES DE MORADIA     |
| Situação de moradia                                                                     | Disponibilidade de energia elétrica |
| Próprio                                                                                 | Sim                                 |
| Localização                                                                             | Abastecimento de água               |
| Urbana                                                                                  | Rede Encanada                       |
| Condição de posse e uso da terra                                                        | Tratamento de água                  |
| Não informado                                                                           | Filtrada                            |
| Tipo de domicílio                                                                       | Escoamento do banheiro              |
| Casa                                                                                    | Rede Coletora de Esgoto ou Pluvial  |
| Tipo de acesso                                                                          | Destino do lixo                     |
| Pavimento                                                                               | Coletado                            |
| Material predominante                                                                   | Animais no domicílio                |
| Alvenaria/Tijolo com Revestimento                                                       | Sim                                 |
|                                                                                         | - Cachorro                          |
| Número de cômodos                                                                       |                                     |
| 4                                                                                       |                                     |

Fonte: SAS/MS.

### 3.5.1. Editar Logradouro

Esta funcionalidade está disponível com a finalidade de reeditar um logradouro previamente cadastrado e está acessível por meio do menu na barra do aplicativo. Ao clicar

no botão e em seguida em "Editar logradouro" será aberta uma tela com um combo para selecionar um logradouro previamente cadastrado na qual se quer reeditar. A partir dessa seleção é possível selecionar o logradouro para editar, alterar o nome do logradouro, tipo de logradouro, bairro e município. Após realizar as alterações desejadas basta clicar em "Concluir" (Figura 3.13).

|   | हि . <b>nl</b> 51% 🖬 1 |
|---|------------------------|
|   |                        |
|   |                        |
|   |                        |
|   |                        |
|   |                        |
|   | •                      |
| • |                        |
|   |                        |
|   |                        |
|   |                        |
| • |                        |
|   |                        |
| • |                        |
|   |                        |
|   |                        |
|   |                        |
|   |                        |
|   |                        |
|   |                        |
|   |                        |
|   |                        |
|   |                        |
|   |                        |
|   |                        |

#### Figura 3.42. Editar Logradouro

Fonte: SAS/MS.

# 3.5.2. Mesclar Logradouro

Esta funcionalidade (disponível a partir da versão 1.4 do aplicativo e compatível com a versão 3.2 do e-SUS APS ou superior) tem como objetivo a unificação dos logradouros previamente cadastrados no aplicativo e-SUS Território e que estão duplicados. Por meio

do menu na barra do aplicativo clique no botão e em seguida "Mesclar logradouro". Após aparecerá uma tela para unificar os logradouros com os combobox "Logradouro de origem" e "Logradouro de destino" (Figura 3.14). Sendo que "Origem" é o logradouro que será movido para o logradouro "Destino". Por tanto, ao unificar os logradouros será mantido o de "Destino".

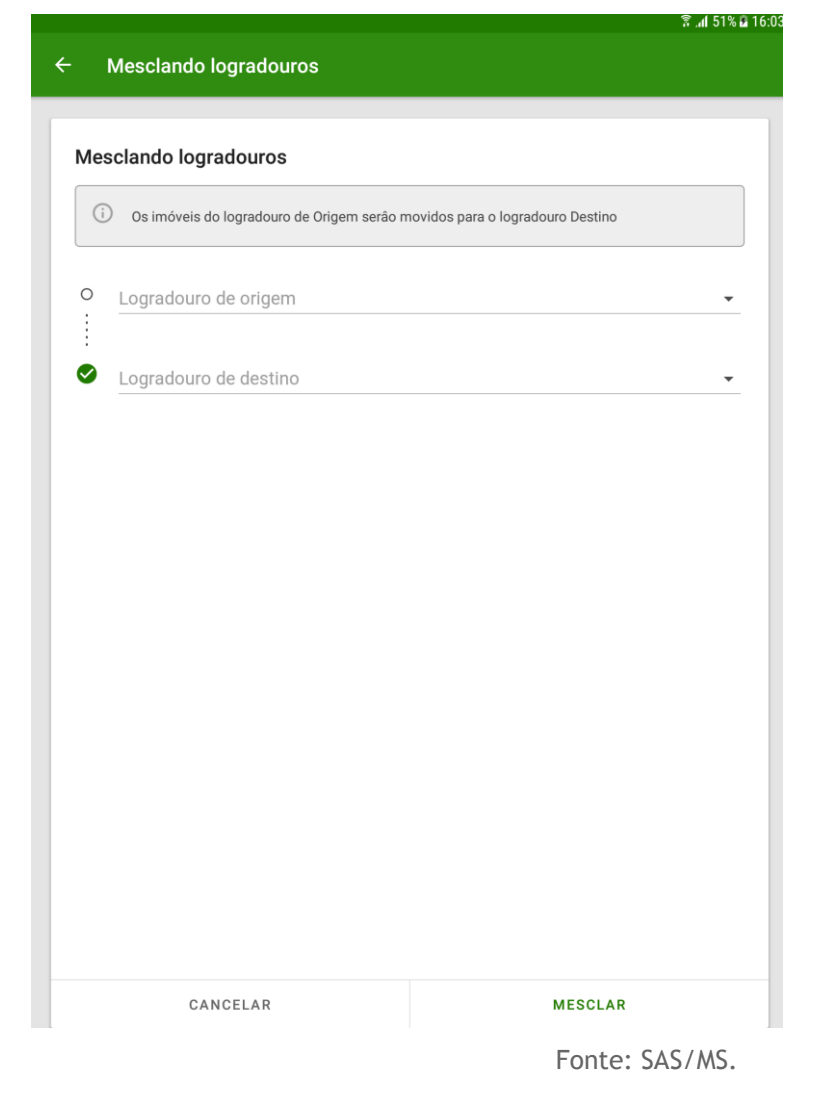

Figura 3.43. Mesclar Logradouros

Ao clicar nos combos "Logradouro de origem" e/ou "Logradouro de destino" serão exibidos todos os logradouros da base do aplicativo e-SUS Território com as informações do tipo de logradouro, nome do logradouro e bairro (Figura 3.44).

#### Figura 3.44. Logradouros

| $\leftarrow$ | Logradouro Destino<br>Bernardi                                            |          | ×                   |
|--------------|---------------------------------------------------------------------------|----------|---------------------|
|              | Servidão<br><b>Bernardina Cordeiro Vieira</b><br>Bairro Córrego Grande    |          | $\overline{\nabla}$ |
|              | Rua<br><b>João Pio Duarte Silva</b><br>Bairro Córrego Grande              |          | $\overline{\nabla}$ |
|              | Avenida<br><b>Prof. Henrique da Silva Fontes</b><br>Bairro Córrego Grande |          | $\overline{\nabla}$ |
|              |                                                                           | CANCELAR | CONFIRMAR           |

Fonte: SAS/MS.

Ao selecionar os logradouros de "Origem" e de "Destino" clique no botão "Confirmar" e será aberta uma nova tela com a informação de que "Todos os imóveis do logradouro de Origem serão atualizados com as informações do logradouro de Destino". Se tiver certeza que deseja unificar os logradouros clique em "Confirmar" novamente (Figura 3.16).

#### Figura 3.45. Mesclar Logradouros

| Tem certeza que deseja mesclar?<br>Todos os imóveis do logradouro de Origem serão<br>atualizados com as informações do logradouro de<br>Destino: |  |  |  |  |  |  |
|----------------------------------------------------------------------------------------------------|--|--|--|--|--|--|
| Nome do Logradouro<br>do Departamento de Atencao Basica<br>Tipo do Logradouro Bairro Município<br>Rua Ministerio da Florianópolis<br>Saude       |  |  |  |  |  |  |
| Deseja continuar?<br>CANCELAR CONFIRMAR                                                                                                    |  |  |  |  |  |  |

**ATENÇÃO**: Se o Logradouro possuir domicílios com cadastros incompletos não será possível selecioná-lo como logradouro de "Origem". Ademais o logradouro de origem não poderá ser igual ao de "Destino".

**NOTA**: Se um domicílio possuir uma nova atualização de cadastro na mesma data que se quer mesclar os logradouros, o imóvel deverá ser editado e não atualizado. Imóveis atualizados ao mesclar logradouros não são contabilizados nos relatórios de produção.

#### 3.6. Buscar logradouro, família ou cidadão

Na barra superior da tela de listagem dos domicílios cadastrados existe uma ferramenta de busca na qual é possível localizar o cidadão, a família ou o logradouro. A busca pode ser feita por meio do nome, nome social, CNS ou CPF, no caso dos cidadãos. Para famílias, é possível realizar a busca por nome do responsável ou número do prontuário familiar. Para a busca de logradouro buscar pelo nome do logradouro. Pode-se também realizar uma única busca em todas as três categorias, selecionando a opção "Todos".

Figura 3.46. Tela de busca do cidadão ou logradouro

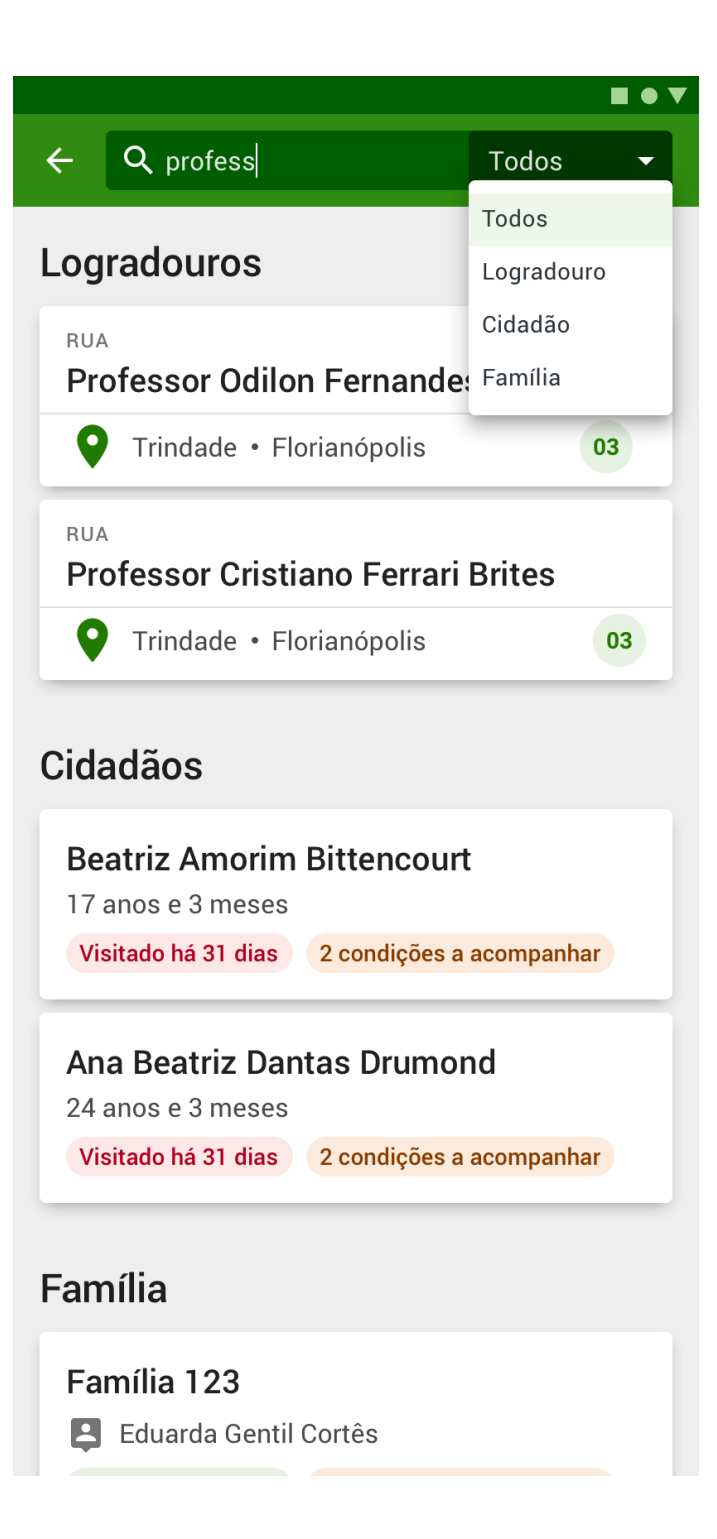

Fonte: SAS/MS.

# 3.7 Filtros

Também na barra superior do aplicativo é possível acessar a funcionalidade de Filtros, que permitirá listar somente os logradouros e imóveis cadastrados cujas informações sejam compatíveis aos critérios filtrados, sejam elas dos próprios cadastros domiciliares ou de seus respectivos moradores.

| Figura | 3.47. | Tela | de | filtros |
|--------|-------|------|----|---------|
|        |       |      |    |         |

|   | Cidadaos                                                                                                    |
|---|----------------------------------------------------------------------------------------------------|
| [ | Sexo 👻                                                                                                    |
| ſ | Atualizado há v                                                                                                    |
| F | aixa etária                                                                                                    |
|   | $\begin{array}{c} \begin{array}{c} \begin{array}{c} \begin{array}{c} \begin{array}{c} \\ \end{array}\end{array}\end{array} \\ 01 \end{array} \end{array} \rightarrow \begin{array}{c} \begin{array}{c} \end{array} \\ 05 \end{array} \end{array} \begin{array}{c} \begin{array}{c} \begin{array}{c} \begin{array}{c} \\ \end{array}\end{array} \\ Anos \end{array} \end{array} \times \end{array}$ |
|   |                                                                                                    |
| ſ | Condições a acompanhar 👻                                                                                                    |
|   | Condições a acompanhar -                                                                                                    |
| [ | Condições a acompanhar -<br>Imóveis                                                                                                    |
|   | Condições a acompanhar -<br>Imóveis<br>Tipo de imóvel -                                                                                                    |
|   | Condições a acompanhar - Imóveis Tipo de imóvel - Está em situação de rua                                                                                                    |
|   | Condições a acompanhar - Imóveis Tipo de Imóvel - Está em situação de rua Possui animais no domicílio                                                                                                    |
|   | Condições a acompanhar - Imóveis Tipo de imóvel - Está em situação de rua Possui animais no domicílio Não possui energia elétrica                                                                                                    |
|   | Condições a acompanhar - Imóveis Tipo de Imóvel - Está em situação de rus Possui animais no domicílio Não possui energia elétrica                                                                                                    |

Fonte: SAS/MS.

Havendo filtros aplicados, os mesmos serão exibidos no topo das listas de Logradouros e Imóveis na forma de etiquetas, tal como mostrado na imagem. Tais filtros podem ser removidos diretamente por estas etiquetas ou pela opção "LIMPAR".

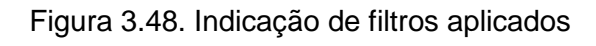

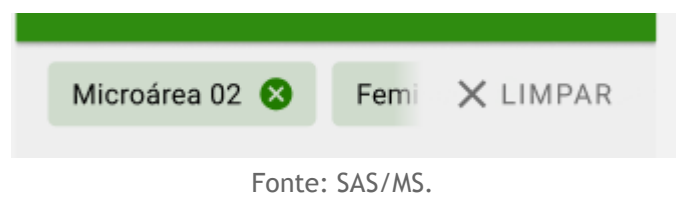

# Capítulo 4 - Visita Domiciliar e Territorial

Capítulo 4 - Visita Domiciliar e Territorial 4.1 Visitar Cidadão 4.2 Visitar Família 4.3 Visitar imóvel 4.4 Histórico de Visitas 4.5 Atalho para registro das visitas

Após cadastrar os domicílios, os núcleos familiares e os cidadãos que compõem os núcleos familiares é possível registrar as visitas domiciliares e territoriais, tanto individualmente a depender das condições específicas de cada cidadão, quanto em contexto de acompanhamento periódico das famílias, conforme visto na Figura 4.1.

### 4.1 Visitar Cidadão

A visita ao cidadão tem foco nas necessidades específicas de acompanhamento do cidadão no contexto familiar e vinculado a um domicílio dentro do território adstrito à equipe de saúde.

Siga os passos para registrar a visita:

1. Clique na opção VISITAR no cidadão que está sendo visitado; Figura 4.1 - Tela com nome do cidadão

| Joao Jose      |                |         |            |                  | VISIT | AR :        |     |
|----------------|----------------|---------|------------|------------------|-------|-------------|-----|
| Masculino   19 | anos e 4 meses |         |            |                  |       |             |     |
| Mudou-se       | Acima do peso  | Fumante | Hipertenso | Egresso de inter | nação | Usa PICs    |     |
|                |                |         |            |                  |       | Fonte: SAS/ | /MS |

**ATUALIZAÇÃO:** A partir da versão 3.1, é possível visualizar as condições de saúde do cidadão, ao acessar o perfil para registrar a visita domiciliar.

 Em seguida a tela de registro da visita será exibida. Nesta tela será registrada a "Visita foi realizada", o "Motivo da visita", "Busca ativa" e/ou "Acompanhamento". Ainda é possível registrar a antropometria e se a "visita foi acompanhada por outro profissional";

Figura 4.2 - Tela Visita ao cidadão

|                                                       | ି ଛି                                      |
|-------------------------------------------------------|-------------------------------------------|
| Visita ao cidadão                                     |                                           |
|                                                       |                                           |
| Joao Jose                                             |                                           |
| Masculino   19 anos e 4 meses                         |                                           |
| Visitado hoje Acima do peso Fumante                   | Hipertenso Egresso de internação Usa PICs |
| 式 Família sem responsável declarado                   |                                           |
| Visita foi realizada? *                               |                                           |
| Visita Realizada Visita Recusada O                    | Ausente                                   |
|                                                       |                                           |
| Motivo da visita *                                    |                                           |
| Cadastramento/Atualização                             | 🔲 Egresso de internação                   |
| Convite para atividades coletivas / Campanha de saúde | Orientação/Prevenção                      |
| Outros                                                |                                           |
|                                                       |                                           |
| Busca ativa                                           | ~                                         |
| Acompanhamento                                        | ~                                         |
|                                                       |                                           |
| Antropometria                                         |                                           |
| Altura (cm) Peso (kg)                                 |                                           |
|                                                       |                                           |
| Visita foi acompanhada por outro profissional?        |                                           |
|                                                       |                                           |
| CANCELAR                                              | CONCLUIR                                  |
|                                                       |                                           |

- Fonte: SAS/MS.
- No bloco "Busca ativa" e "Acompanhamento" clique na seta ✓ " para abrir os campos a serem preenchidos em motivo da busca ativa e qual tipo de acompanhamento o agente está realizando. Após preencher todas as informações necessárias da Visita ao cidadão clique em "Concluir".

Figura 4.3 - Tela visita ao cidadão

| Visita ao cidadão   Convite para atividades coletivas / Campanha de   Outros   Busca ativa   Eusca ativa   Consulta   Consulta   Vacina   Vacina   Pessoa com outras doenças crônicas   Pessoa com outras doenças crônicas   Pessoa com desnutrição   Pessoa com desnutrição   Pessoa com câncer   Pessoa com tuberculose   Pessoa com câncer   Pessoa com tuberculose |      |
|----------------------------------------------------------------------------------------------------|------|
| Convite para atividades coletivas / Campanha de orientação/Prevenção   Suica ativa   Eusca ativa   I consulta   I consulta   I consulta   I vacina   I vacina   I pessoa com outras doenças crónicas   I pessoa com outras doenças crónicas   I pessoa com desnutrição   I pessoa com desnutrição   I pessoa com hipertensão   I pessoa com sma   I pessoa com câncer   I pessoa com tuberculose   I pessoa com câncer   I pessoa com tuberculose   I pessoa com câncer   I pessoa com tuberculose                                                                                                    |      |
| Outros     Busca ativa      Consulta      Consulta      Consulta      Consulta      Consulta      Consulta       Consulta       Consulta       Consulta       Consulta       Consulta       Consulta       Consulta       Consulta       Consulta       Consulta       Consulta       Consulta          Consulta          Consulta             Consulta                                                                                                    Consulta </td <td></td>                                                                                                    |      |
| Busca ativa     Consulta   Consulta   Vacina   Condicionalidade do Bolsa Família      Companhamento     Acompanhamento     Pessoa com outras doenças crônicas   Pessoa com outras doenças crônicas   Pessoa com outras doenças crônicas   Pessoa com hanseníase   Pessoa com outras doenças crônicas   Pessoa com outras doenças crônicas   Pessoa com hanseníase   Pessoa com desnutrição   Pessoa com desnutrição   Pessoa com diabetes   Pessoa com câncer   Pessoa com tuberculose   Pessoa com câncer   Pessoa com tuberculose   Sintomáticos respiratórios                                                                                                    |      |
| Consulta Exame   Vacina Condicionalidade do Bolsa Família   Companhamento     Acompanhamento     Pessoa com outras doenças crônicas   Pessoa com outras doenças crônicas   Pessoa com outras doenças crônicas   Pessoa com hanseníase   Recém-nascido   Criança   Pessoa com desnutrição   Pessoa com desnutrição   Pessoa com desnutrição   Pessoa com diabetes   Pessoa com câncer   Pessoa com tuberculose   Sintomáticos respiratórios                                                                                                    | ^    |
| Vacina Condicionalidade do Bolsa Família   Acompanhamento     Pessoa com outras doenças crônicas   Pessoa com outras doenças crônicas   Pessoa com hanseníase   Recém-nascido   Criança   Pessoa com desnutrição   Pessoa com desnutrição   Pessoa com hipertensão   Pessoa com poor dancer   Pessoa com tuberculose   Sintomáticos respiratórios                                                                                                    |      |
| Acompanhamento       Pessoa com outras doenças crônicas       Pessoa com hanseníase       Pessoa com hanseníase         Recém-nascido       Criança         Pessoa com desnutrição       Pessoa em reabilitação ou com deficiênt         Pessoa com hipertensão       Pessoa com diabetes         Pessoa com asma       Pessoa com DPOC/Enfisema         Pessoa com câncer       Pessoa com tuberculose         Sintomáticos respiratórios       Tabagista                                                                                                    |      |
| <ul> <li>Pessoa com outras doenças crônicas</li> <li>Pessoa com hanseníase</li> <li>Recém-nascido</li> <li>Criança</li> <li>Pessoa com desnutrição</li> <li>Pessoa com desnutrição</li> <li>Pessoa com hipertensão</li> <li>Pessoa com hipertensão</li> <li>Pessoa com asma</li> <li>Pessoa com câncer</li> <li>Pessoa com tuberculose</li> <li>Sintomáticos respiratórios</li> <li>Tabagista</li> </ul>                                                                                                    | ^    |
| Recém-nascido       Criança         Pessoa com desnutrição       Pessoa em reabilitação ou com deficiên         Pessoa com hipertensão       Pessoa com diabetes         Pessoa com asma       Pessoa com DPOC/Enfisema         Pessoa com câncer       Pessoa com tuberculose         Sintomáticos respiratórios       Tabagista                                                                                                    |      |
| <ul> <li>Pessoa com desnutrição</li> <li>Pessoa com hipertensão</li> <li>Pessoa com diabetes</li> <li>Pessoa com asma</li> <li>Pessoa com câncer</li> <li>Pessoa com tuberculose</li> <li>Sintomáticos respiratórios</li> <li>Tabagista</li> </ul>                                                                                                    |      |
| Pessoa com hipertensão       Pessoa com diabetes         Pessoa com asma       Pessoa com DPOC/Enfisema         Pessoa com câncer       Pessoa com tuberculose         Sintomáticos respiratórios       Tabagista                                                                                                    | ncia |
| Pessoa com asma       Pessoa com DPOC/Enfisema         Pessoa com câncer       Pessoa com tuberculose         Sintomáticos respiratórios       Tabagista                                                                                                    |      |
| Pessoa com câncer       Pessoa com tuberculose         Sintomáticos respiratórios       Tabagista                                                                                                    |      |
| Sintomáticos respiratórios Tabagista                                                                                                    |      |
|                                                                                                    |      |
| Domiciliados/Acamados Condições de vulnerabilidade social                                                                                                    |      |
| Condicionalidades do bolsa família                                                                                                    |      |
| Usuário de álcool Usuário de outras drogas                                                                                                    |      |

# 4.2 Visitar Família

Quando não houver um motivo de busca ativa ou acompanhamento, a visita familiar é destinada a abordagem familiar, caracterizando-se como "Visita Periódica" que também faz parte da rotina dos agentes.

**NOTA**: para que o sistema habilite a opção de "Visitar" família, é necessário existir o cadastro de um **responsável familiar** no núcleo familiar. Siga os passos para registrar a visita a família:

| 1. | Clique | na opção                                | VISITAR                              | a família;                               |                |          |   |  |
|----|--------|-----------------------------------------|--------------------------------------|------------------------------------------|----------------|----------|---|--|
|    | Fam    | ília N° 001 🛈                           |                                      |                                          |                | VISITAR  | : |  |
|    |        | Família sem respoi<br>Se um novo respor | nsável cadastra<br>Isável não for ic | do.<br>Ientificado a família será inativ | ada na sincroi | nização. |   |  |

Após clicar em visitar abrirá uma tela para registrar se a "Visita foi realizada?", o "Motivo da visita", se foi para controle ambiental/vetorial e se a "visita foi acompanhada por outro profissional".

Se for uma visita a família para controle ambiental/vetorial clique na seta para abrir as opções de registro.

| Controle ambiental / vetorial                             |                                                               | ^ |
|-----------------------------------------------------------|---------------------------------------------------------------|---|
| <ul> <li>Ação educativa</li> <li>Ação mecânica</li> </ul> | <ul> <li>Imóvel com foco</li> <li>Tratamento focal</li> </ul> |   |

3. Clique em "Concluir" para finalizar a visita.

#### 4.3 Visitar imóvel

O Agente de saúde pode registrar uma visita realizada a um imóvel que não seja um domicílio.

Siga os passos para registrar uma visita ao imóvel:

1. Clique na opção "Visitar" o imóvel

Figura 4.5 - Tela Informações do imóvel

|                                                                                               | 🔋 📶 57% 🖬 15:05 |
|-----------------------------------------------------------------------------------------------|-----------------|
| ← Informações do imóvel                                                                       |                 |
|                                                                                               |                 |
| RUA<br>das Farmacias, 5<br>Microárea 01, Abraão - Florianópolis/SC<br>Nenhuma visita Comércio | :               |
| ♥ Complemento não informado                                                                   |                 |
| 🕽 Ponto de referência não informado                                                           |                 |
| <ul> <li>сонтато</li> <li>Não informado</li> </ul>                                            | VISITAR         |

- Fonte: SAS/MS.
- 2. Em seguida preencha as informações que foram colhidas na visita sobre se a "Visita foi realizada?", o "Motivo da visita", se houve alguma ação de "Controle ambiental/vetorial" e se a "visita foi acompanhada por outro profissional".

| Figura 4.6 - | Tela | Visita | ao | imóvel |  |
|--------------|------|--------|----|--------|--|
|--------------|------|--------|----|--------|--|

|                                                | হি 📶 57% 🖬 1 |
|------------------------------------------------|--------------|
| - Visita ao imóvel                             |              |
|                                                |              |
| Rua das Farmacias, 5                           |              |
| Abraão - Florianópolis/SC - 24589-555          |              |
| Comércio                                       |              |
|                                                |              |
| Visita foi realizada? *                        |              |
| 🔿 Visita Realizada 🔹 🔿 Visita Recusada         | Ausente      |
| Motivo da visita *                             |              |
| Cadastramento/Atualização                      |              |
| Controle ambiental / vetorial                  | ~            |
| Visita foi acompanhada por outro profissional? |              |
| CANCELAR                                       | CONCLUIR     |

3. Se for uma visita ao imóvel para controle ambiental/vetorial clique na seta Y para abrir as opções de registro.

| Controle ambiental / vetorial |                  | ^ |
|-------------------------------|------------------|---|
| 🗌 Ação educativa              | Imóvel com foco  |   |
| 🗌 Ação mecânica               | Tratamento focal |   |

4. Ao finalizar a visita clique em "Concluir".

#### 4.4 Histórico de Visitas

No menu de informações do domicílio existe a opção "Histórico de Visitas", que permite a consulta das visitas realizadas a família.

| RUA<br>das Farmacias S/N                                                                                                  | :                        |
|----------------------------------------------------------------------------------------------------|--------------------------|
| Microárea 01, Abraão - Florianópolis/SC                                                                                   | Histórico de visita      |
| Visitado hoje <b>5 condições para acompanhar</b> Domicílio                                                                | Atualizar imóvel         |
| <ul> <li>Complemento não informado</li> <li>Dente de enferência não informado</li> </ul>                                  | Editar imóvel            |
| Conto de referencia hao informado           Residencial         CONTATO           (21) 58888-8588         (52) 45855-5555 | Excluir imóvel           |
| (, (,                                                                                                    | VER CONDIÇÕES DE MORADIA |

Figura 4.7 - Menu principal do App e-SUS Território.

Fonte: SAS/MS.

Ao selecionar a opção "Histórico de visitas" será aberta a lista de todas as visitas realizadas a qualquer membro da família correspondente ou à família desde a última sincronização.

| ← Histórico de vis | sitas        |                     |            |                 |
|--------------------|--------------|---------------------|------------|-----------------|
|                    | VISITA       | S FAMILIARES        | VISI       | TAS INDIVIDUAIS |
|                    |              |                     |            |                 |
|                    | 1 item selec | cionado             |            | Î               |
|                    |              | Nome do responsável | Data       | Turno           |
|                    |              | Mamae da Uyumi      | 05/09/2016 | Tarde           |
|                    |              |                     |            |                 |
|                    |              |                     |            |                 |
|                    |              |                     |            |                 |
|                    |              |                     |            |                 |
|                    |              |                     |            |                 |
|                    |              |                     |            |                 |
|                    |              |                     |            |                 |

#### Figura 4.8 - Menu principal do App e-SUS Território.

Fonte: SAS/MS.

Esta tela permite ainda a seleção de visitas para exclusão ou edição enquanto ainda não houve a sincronização dos dados.

# 4.5 Atalho para registro das visitas

Ao realizar login no aplicativo e escolher o logradouro onde ocorrerão as visitas clique no ícone localizado no domicílio ou estabelecimento a ser visitado.

Figura 4.9 - Tela e-SUS Território

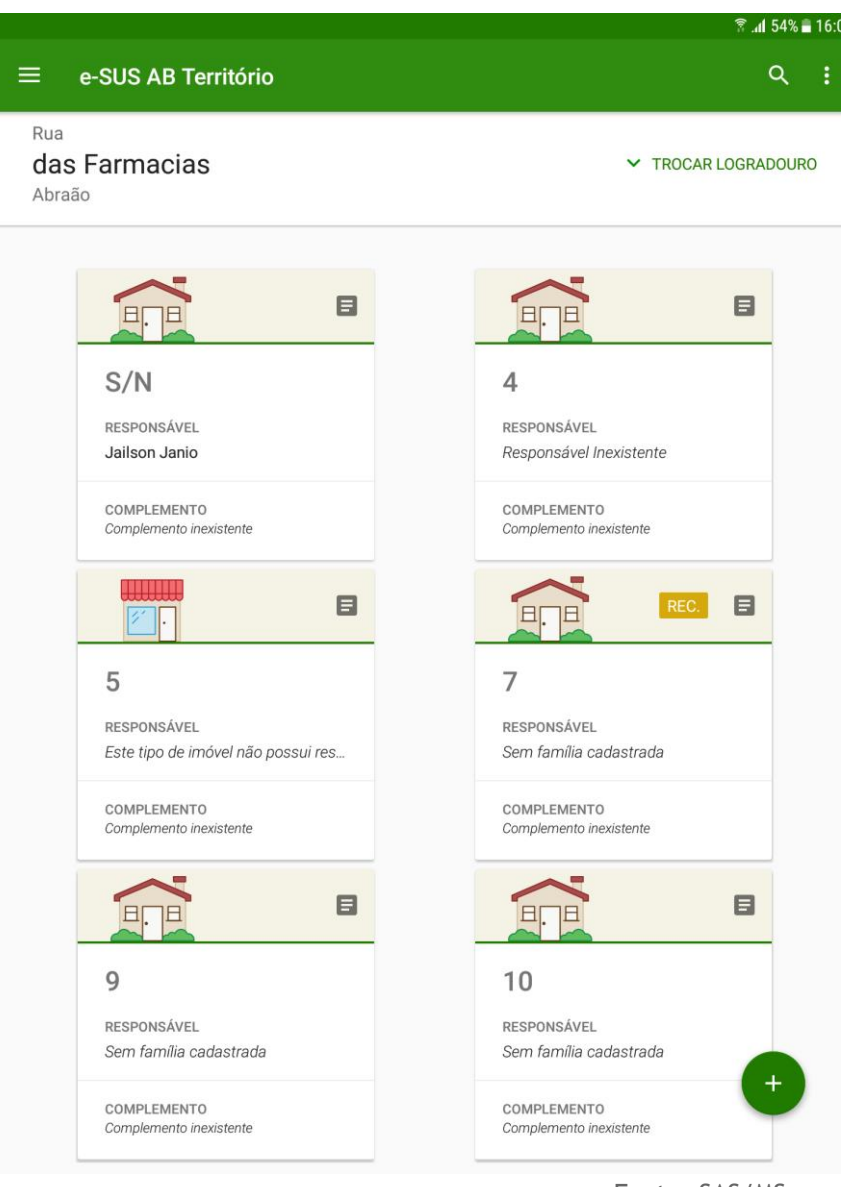

Fonte: SAS/MS.

Após aparecerá uma tela, conforme a figura abaixo, na qual é possível registrar a visita na família clicando em visitar o cidadão clicando em visitar cidadão.

Figura 4.10 - Tela Resumo do domicílio

|      |                                       |                                                                         |          | il 53% 🛢 16:04 🕈 |
|------|---------------------------------------|-------------------------------------------------------------------------|----------|------------------|
| ~    |                                       | Rua das Farmacias, S/N<br>Bairro Abraão - Florianópolis/SC<br>Domicílio |          | :                |
| Infe | ormações                              |                                                                         |          |                  |
| L.   | Residencial                           |                                                                         |          |                  |
|      | Telefone Contato                      | (***)                                                                   |          |                  |
| •    | Ponto de referência                   | Não informado                                                           |          |                  |
|      | FAMÍLIA Nº 001                        |                                                                         |          | VISITAR          |
|      | Jailson Janio                         | 3                                                                       | RESP.    | VISITAR CIDADÃO  |
|      | Joao Jose<br>19 anos e 4 meses        | 3                                                                       |          | MUDOU-SE         |
|      | •                                     |                                                                         |          | RECUSADO         |
|      | FAMÍLIA Nº 002                        |                                                                         | <u>۹</u> | VISITAR          |
|      | America Maria Maria 19 anos e 11 mese | 25                                                                      | RESP.    | VISITAR CIDADÃO  |
|      | Garlindo Garibal<br>20 anos e 7 meses | di<br>s                                                                 | <b>*</b> | VISITAR CIDADÃO  |
|      |                                       |                                                                         |          |                  |

Fonte: SAS/MS.

Da mesma forma quando o agente for visitar um estabelecimento seguirá as mesmas etapas já descritas anteriormente e clicará em <sup>INVISITAR IMÓVEL</sup>.

|              |                     | rigara i.i.i rola com rocam                                          |                 |
|--------------|---------------------|----------------------------------------------------------------------|-----------------|
|              |                     |                                                                      | 🔋 🥼 52% 🛢 16:23 |
| $\leftarrow$ |                     |                                                                      | :               |
|              |                     | Rua das Farmacias, 5<br>Bairro Abraão - Florianópolis/SC<br>Comércio |                 |
| Inform       | ações               |                                                                      |                 |
| s.           | Telefone Contato    | Não informado                                                        | VISITAR IMÓVEL  |
| •            | Ponto de referência | Não informado                                                        |                 |
|              |                     |                                                                      |                 |

# Figura 4.11 - Tela com resumo do imóvel

# Capítulo 5 - Relatórios

5.1 Condições de Moradia

5.2 População

5.3 Situação de Saúde

A partir das novas versões do e-SUS Território, foram incluídos alguns relatórios que permitem uma visão consolidada de ações registradas utilizando o aplicativo.

Para abrir os relatórios clique no menu de contexto do usuário e acesse o ícone "Relatórios do Território"

| ÷                       |                                                              | S | Q |
|-------------------------|--------------------------------------------------------------|---|---|
| Gabı<br>Agente          | riela Farias Menezes<br>e Comunitário de Saúde               |   |   |
| <b>EQUIP</b> I<br>UNIDA | E VILA APARECIDA - 090<br>DE DE SAUDE EDMILSON LIMA DA SILVA | a | ~ |
| Sincro                  | nização                                                      |   | ~ |
| Φ                       | Sincronizar                                                  | ÷ |   |
| <u>(</u> !5             | Inconsistências da sincronização                             |   |   |
| Territó                 | rio                                                          |   |   |
| 11.                     | Relatórios de território                                     |   |   |
| <u>-1</u>               | Unificar logradouros                                         |   |   |
| -                       | Editar logradouro                                            | ł |   |
| ←→                      | Trocar lotação                                               |   | ^ |
| 0                       | Sobre                                                        |   |   |
| €                       | Sair                                                         | - | + |

Figura 5.1 - Tela de Menu de Contexto do Usuário.

O aplicativo oferece três tipos de relatórios, conforme descrito nas próximas seções.

# 5.1 Condições de Moradia

O relatório de condições de moradia busca consolidar os registros provenientes dos cadastros domiciliares.

Figura 5.2 - Relatórios do território da equipe: Condições de moradia

| = | Relatórios do territ                                                    | tório                                         |       |
|---|-------------------------------------------------------------------------|-----------------------------------------------|-------|
|   | MORADIA                                                                 | POPULAÇÃO                                     | SAÚDE |
|   | Condições de Mo<br>RELATÓRIO GERADO COM DA<br>& SEXTA, 31 DE JANEIRO DE | Dradia<br>Dos da última sincronização<br>2020 |       |
|   | A MORADIA E SANE                                                        | AMENTO                                        | ~     |
|   | ✓ LOCALIZAÇÃO                                                           |                                               | ^     |
|   | Rural                                                                   |                                               | 00    |
|   | Urbana                                                                  |                                               | 00    |
| L | Não informado                                                           |                                               | 00    |
|   | ENERGIA ELÉTRIC                                                         | A                                             | ~     |
|   | ABASTECIMENTO                                                           | DE ÁGUA                                       | ~     |
|   | AGUA PARA CONS                                                          | SUMO                                          | ~     |
|   | ESCOAMENTO DO                                                           | BANHEIRO                                      | ~     |
|   | DESTINO DO LIXO                                                         |                                               | ~     |
|   | \$ RENDA FAMILIAR                                                       |                                               | ~     |
| - |                                                                         |                                               |       |

Fonte: SAS/MS.

# 5.2 População

O relatório traz informações distribuição de faixas etárias dos cidadãos do território. É um relatório tradicional que ajuda a visualizar a distribuição da população relacionada ao cadastro individual do território.

| ≡ Relatórios do te                                                 | erritório                               |              |        |
|--------------------------------------------------------------------|-----------------------------------------|--------------|--------|
| MORADIA                                                            | POPULAÇÃO                               |              | SAÚDE  |
| <b>População</b><br>relatório gerado com<br>φ sexta, 31 de janeiro | <b>1 DADOS DA ÚLTIMA S</b><br>O DE 2020 | INCRONIZAÇÃO |        |
| 🚢 POPULAÇÃO                                                        |                                         |              |        |
| Idade (em anos)                                                    | Feminino                                | Masculino    | Total  |
| < 1                                                                | 8.098                                   | 12.001       | 00.000 |
| 1 a 4                                                              | 12.098                                  | 9.001        | 00.000 |
| 5 a 9                                                              | 1.086                                   | 10.032       | 00.000 |
| 10 a 14                                                            | 5.689                                   | 11.032       | 00.000 |
| 15 a 19                                                            | 8.012                                   | 19.765       | 00.000 |
| 20 a 59                                                            | 10.097                                  | 7.421        | 00.000 |
| > 60                                                               | 6.976                                   | 12.097       | 00.000 |

# Figura 5.3 - Relatórios do território da equipe: População

# 5.3 Situação de Saúde

O relatório de situação de saúde, tem o objetivo de consolidar a situação de saúde do território, com base nos cadastros individuais dos cidadãos adscritos.

| $\equiv$ Relatórios do terri                                                                                                    | itório                |
|----------------------------------------------------------------------------------------------------|-----------------------|
| MORADIA POPULAÇÃO                                                                                                    | SAÚDE                 |
| Condições de saúde<br>RELATÓRIO GERADO COM DADOS<br>SINCRONIZAÇÃO<br>\$\overline{\sectrum{sincronização}}\$<br>\$\overline{\sectrum{sincronização}}\$<br>\$\sectrum{sincronizacion{\sectrum{sincronizacion{ | <b>DA ÚLTIMA</b><br>0 |
| CONDIÇÕES DE SAÚDE                                                                                                    | ^                     |
| Total de cidadãos                                                                                                    | 00                    |
| Gestante                                                                                                    | 00                    |
| Acamado                                                                                                    | 00                    |
| Domiciliado                                                                                                    | 00                    |
| Com hanseníase                                                                                                    | 00                    |
| Com tuberculose                                                                                                    | 00                    |
| Fumante                                                                                                    | 00                    |

Figura 5.4 - Relatório do território da equipe: Situação de saúde